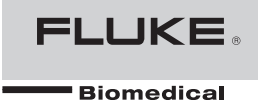

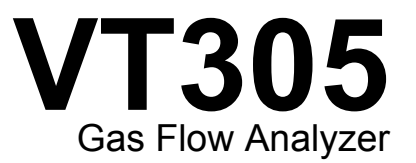

**Users Manual** 

FBC-0034 January 2013, Rev. 1 © 2013 Fluke Corporation. All rights reserved. Specifications are subject to change without notice. All product names are trademarks of their respective companies.

#### Warranty and Product Support

Fluke Biomedical warrants this instrument against defects in materials and workmanship for one full year from the date of original purchase. During the warranty period, we will repair or, at our option, replace at no charge a product that proves to be defective, provided you return the product, shipping prepaid, to Fluke Biomedical. This warranty does not apply if the product has been damaged by accident or misuse or as the result of service or modification by other than Fluke Biomedical. IN NO EVENT SHALL FLUKE BIOMEDICAL BE LIABLE FOR CONSEQUENTIAL DAMAGES.

Only serialized products and their accessory items (those products and items bearing a distinct serial number tag) are covered under this one-year warranty. PHYSICAL DAMAGE CAUSED BY MISUSE OR PHYSICAL ABUSE IS NOT COVERED UNDER THE WARRANTY. Items such as cables and nonserialized modules are not covered under this warranty.

Recalibration of instruments is not covered under the warranty.

This warranty gives you specific legal rights, and you may also have other rights which vary from state to state, province to province, or country to country. This warranty is limited to repairing the instrument to Fluke Biomedical's specifications.

# **Notices**

#### All Rights Reserved

© Copyright 2013, Fluke Biomedical. No part of this publication may be reproduced, transmitted, transcribed, stored in a retrieval system, or translated into any language without the written permission of Fluke Biomedical.

#### **Copyright Release**

Fluke Biomedical agrees to a limited copyright release that allows you to reproduce manuals and other printed materials for use in service training programs and other technical publications. If you would like other reproductions or distributions, submit a written request to Fluke Biomedical.

#### Unpacking and Inspection

Follow standard receiving practices upon receipt of the instrument. Check the shipping carton for damage. If damage is found, stop unpacking the instrument. Notify the carrier and ask for an agent to be present while the instrument is unpacked. There are no special unpacking instructions, but be careful not to damage the instrument when unpacking it. Inspect the instrument for physical damage such as bent or broken parts, dents, or scratches.

#### **Technical Support**

For application support or answers to technical questions, either email <u>techservices@flukebiomedical.com</u> or call 1-800- 850-4608 or 1-440-248-9300. In Europe, email <u>techsupport.emea@flukebiomedical.com</u> or call +31-40-2965314.

#### Claims

Our routine method of shipment is via common carrier, FOB origin. Upon delivery, if physical damage is found, retain all packing materials in their original condition and contact the carrier immediately to file a claim. If the instrument is delivered in good physical condition but does not operate within specifications, or if there are any other problems not caused by shipping damage, please contact Fluke Biomedical or your local sales representative.

#### **Returns and Repairs**

#### Return Procedure

All items being returned (including all warranty-claim shipments) must be sent freight-prepaid to our factory location. When you return an instrument to Fluke Biomedical, we recommend using United Parcel Service, Federal Express, or Air Parcel Post. We also recommend that you insure your shipment for its actual replacement cost. Fluke Biomedical will not be responsible for lost shipments or instruments that are received in damaged condition due to improper packaging or handling.

Use the original carton and packaging material for shipment. If they are not available, we recommend the following guide for repackaging:

- Use a double-walled carton of sufficient strength for the weight being shipped.
- Use heavy paper or cardboard to protect all instrument surfaces. Use nonabrasive material around all projecting parts.
- Use at least four inches of tightly packed, industry-approved, shock-absorbent material around the instrument.

#### Returns for partial refund/credit:

Every product returned for refund/credit must be accompanied by a Return Material Authorization (RMA) number, obtained from our Order Entry Group at 1-440-498-2560.

Repair and calibration:

To find the nearest service center, go to www.flukebiomedical.com/service or

In the U.S.A.: Cleveland Calibration Lab Tel: 1-800-850-4608 x2564 Email: globalcal@flukebiomedical.com

Everett Calibration Lab Tel: 1-888-99 FLUKE (1-888-993-5853) Email: <u>service.status@fluke.com</u>

In Europe, Middle East, and Africa: Eindhoven Calibration Lab Tel: +31-40-2675300 Email: <u>ServiceDesk@fluke.com</u>

In Asia: Everett Calibration Lab Tel: +425-446-6945 Email: <u>service.international@fluke.com</u>

To ensure the accuracy of the Product is maintained at a high level, Fluke Biomedical recommends the product be calibrated at least once every 12 months. Calibration must be done by qualified personnel. Contact your local Fluke Biomedical representative for calibration.

#### Certification

This instrument was thoroughly tested and inspected. It was found to meet Fluke Biomedical's manufacturing specifications when it was shipped from the factory. Calibration measurements are traceable to the National Institute of Standards and Technology (NIST). Devices for which there are no NIST calibration standards are measured against in-house performance standards using accepted test procedures.

#### WARNING

Unauthorized user modifications or application beyond the published specifications may result in electrical shock hazards or improper operation. Fluke Biomedical will not be responsible for any injuries sustained due to unauthorized equipment modifications.

**Restrictions and Liabilities** 

Information in this document is subject to change and does not represent a commitment by Fluke Biomedical. Changes made to the information in this document will be incorporated in new editions of the publication. No responsibility is assumed by Fluke Biomedical for the use or reliability of software or equipment that is not supplied by Fluke Biomedical, or by its affiliated dealers.

#### Manufacturing Location

The VT305 Gas Flow Analyzer is manufactured in Switzerland for Fluke Biomedical, 6920 Seaway Blvd., Everett, WA, U.S.A.

# **Table of Contents**

# Title

# Page

| Introduction                            | 1  |
|-----------------------------------------|----|
| Safety Information                      | 1  |
| Responsibility and Warranty             | 3  |
| Intended Use                            | 3  |
| Software and Firmware versions          | 4  |
| System Requirements                     | 4  |
| Female Users                            | 4  |
| Start Up                                | 4  |
| Power Supply                            | 5  |
| Filter                                  | 5  |
| Flow Channel                            | 6  |
| Differential Pressure                   | 6  |
| High Pressure                           | 7  |
| O2 Measurement Cell                     | 7  |
| Controls                                | 7  |
| Electrical Interfaces                   | 9  |
| Operation                               | 10 |
| How to Turn On and Turn Off the Product | 10 |
| The Start Screen                        | 10 |
| Settings                                | 11 |

| Numerical Values                                   | 13 |
|----------------------------------------------------|----|
| Graphical Values                                   | 13 |
| Filter                                             | 13 |
| How to Save Data                                   | 14 |
| Zero-Point Calibration                             | 14 |
| Connect the Product                                | 15 |
| Setup for Ventilator Measurements                  | 16 |
| Setup for Precise Flow Measurements                | 17 |
| Setup for Dusty or Contaminated Gases              | 18 |
| Setup for High Pressure Gases                      | 19 |
| Measurement Data                                   | 20 |
| Store Measurement Data on the Micro-SD Card        | 20 |
| How to Connect to the Computer                     | 20 |
| How to Read the Data on the Computer               | 21 |
| To Make an Excel File with Saved Values            | 22 |
| Product Configuration                              | 24 |
| Values Configuration                               | 26 |
| Curves Configuration                               | 27 |
| Interface Configuration                            | 28 |
| Trigger Configuration                              | 29 |
| Miscellaneous Configuration                        | 30 |
| How to Setup an Ethernet Connection                | 31 |
| Default Ethernet Setup                             | 31 |
| Configured and DCHP Ethernet Setup                 | 34 |
| O2 Sensor                                          | 34 |
| Activation                                         | 34 |
| Installation                                       | 34 |
| Oxygen Sensor Calibration – Air Only               | 34 |
| Oxygen Sensor Calibration – O <sub>2</sub> and Air | 35 |
| Measure Respiratory Data                           | 37 |
| General                                            | 37 |
| Connection to the Respiratory Apparatus            | 39 |
| Standard Trigger Values                            | 39 |
| Baseflow                                           | 39 |

| Find the Correct Trigger Setting        | 40 |
|-----------------------------------------|----|
| Flow Curve Downstream of the Y-Piece    | 40 |
| Flow Curve Upstream of the Y-Piece      | 40 |
| Pressure Curve Upstream of the Y-Piece  | 41 |
| Special Cases                           | 41 |
| Inspiration Volume Vti                  | 41 |
| Expiration Volume Vte                   | 43 |
| Care and Maintenance                    | 44 |
| Guidelines for Care and Maintenance     | 44 |
| Preventive Cleaning and Maintenance     | 44 |
| Accessories and Spare Parts             | 45 |
| Ordering Address                        | 45 |
| Disposal                                | 46 |
| Specifications                          | 47 |
| Operation Principle of Flow Measurement | 51 |
| Dynamic viscosity                       | 51 |
| Density                                 | 51 |
| Gas Standard                            | 52 |
| Abbreviations and Glossary              | 52 |
| Measured Values and Units               | 56 |
| Conversion Factors                      | 58 |

# List of Tables

# Table

# Title

# Page

| 1.  | Symbols                   | 3  |
|-----|---------------------------|----|
| 2.  | Product Parts             | 4  |
| 3.  | Front-Panel Controls      | 8  |
| 4.  | Electrical Interfaces     | 10 |
| 5.  | Settings Screens          | 11 |
| 6.  | Maintenance Tasks         | 45 |
| 7.  | Standard Accessories      | 46 |
| 8.  | Optional Accessories      | 46 |
| 9.  | Measured Values and Units | 56 |
| 10. | Conversion Factors        | 58 |

# List of Figures

# Figure

# Title

# Page

| 1.  | Ports for Power Connection                 | 5  |
|-----|--------------------------------------------|----|
| 2.  | Flow Channel                               | 6  |
| 3.  | Differential Pressure Ports                | 6  |
| 4.  | High Pressure Ports                        | 7  |
| 5.  |                                            | 7  |
| 6.  | Electrical Interfaces                      | 9  |
| 7.  | Start-Up Screen                            | 10 |
| 8.  | Numerical Values Screens                   | 13 |
| 9.  | Measured Curves Screens                    | 13 |
| 10. | Saving Data Screen                         | 14 |
| 11. | Zero Calibration Screen                    | 14 |
| 12. | Product to Breathing Apparatus Connections | 15 |
| 13. | Ventilator Connections                     | 16 |
| 14. | Precise Flow Measurement Connections       | 17 |
| 15. | Filter Use                                 | 18 |
| 16. | High Pressure Connections                  | 19 |
| 17. | Mass Storage Message                       | 20 |
| 18. | Micro-SD Card                              | 20 |
| 19. | Micro SD Card Files                        | 21 |
| 20. | Report Data Files                          | 22 |

| 21. | Formatted Excel File of Measurement Data     | 23 |
|-----|----------------------------------------------|----|
| 22. | Configuration Utility Web Page               | 25 |
| 23. | Trigger Values Web Page                      | 26 |
| 24. | Graphical Screen Configuration Web Page      | 27 |
| 25. | Create Configuration File Web Page           | 29 |
| 26. | Configure Triggers Screen                    | 29 |
| 27. | Miscellaneous Configuration Window           | 30 |
| 28. | Ethernet Connection Screen                   | 31 |
| 29. | Computer Ethernet Setup Windows              | 32 |
| 30. | Ethernet IP Address Properties Form          | 33 |
| 31. | O <sub>2</sub> Calibration - Apply Air       | 34 |
| 32. | O <sub>2</sub> Calibration Successful Screen | 35 |
| 33. | O <sub>2</sub> Calibration - Apply Oxygen    | 35 |
| 34. | O <sub>2</sub> Calibration - Apply Air       | 35 |
| 35. | O <sub>2</sub> Calibration Successful Screen | 36 |
| 36. | Protective Cap Removal                       | 36 |
| 37. | O <sub>2</sub> Sensor Installation           | 37 |
| 38. | Breath Cycle                                 | 38 |
| 39. | Downstream Flow Curve                        | 40 |
| 40. | Inspiration Duct Upstream Curve              | 40 |
| 41. | Upstream Pressure Curve                      | 41 |
| 42. | Inspiration Volume                           | 42 |
| 43. | Expiration Volume                            | 43 |
| 44. | Linear Flow Element                          | 51 |

# Introduction

# ▲ Marning

# To prevent the possibility of personal injury, read all safety information before you use the Product.

This manual is applicable for the VT305 (the Product). It is a compact, portable and easy-to-use measurement instrument. The Product measures or calculates:

- Flow
- Volume
- Pressure differences
- High pressure
- Barometric pressure
- Oxygen
- Temperature of gas in the measurement chamber
- Breathing rate
- Inspiratory and expiratory time
- Ratios
- Ti/Tcyc
- Breathing volume
- Volumes per minute
- Peak flow
- Pressure

- Static Compliance (Cstat)
- Triggers (used to separate inspiration time from expiratory time within each breath).

The Product measures and calibrates parameters on breathing apparatuses.

# Safety Information

A **Warning** identifies conditions and procedures that are dangerous to the user. A **Caution** identifies conditions and procedures that can cause damage to the Product or the equipment under test.

#### ▲ Marning

To prevent possible electrical shock, fire, or personal injury:

- Read all safety Information before you use the Product.
- Use the Product only as specified, or the protection supplied by the Product can be compromised.
- Do not connect the Product to a patient or equipment connected to a patient. The Product is intended for equipment analysis only.
- Do not use the Product for diagnosis, treatment, or other capacity where the Product touches a patient.
- Remove the batteries if the Product is not used for an extended period of time, or if stored in temperatures above 50 °C. If the batteries are not removed, battery leakage can damage the Product.
- Recharge the batteries when the low battery indicator shows to prevent incorrect measurements.
- Carefully read all instructions.
- Do not touch voltages > 30 V ac rms, 42 V ac peak, or 60 V dc.

- Do not use and disable the Product if it is damaged.
- Do not use the Product if it operates incorrectly.
- Examine the case before you use the Product. Look for cracks or missing plastic. Carefully look at the insulation around the terminals.
- Use this Product indoors only.

Table 1 is a list of symbols used in this manual and on the Product.

| Symbol                    | /mbol Definition                                                                                                    |  |
|---------------------------|----------------------------------------------------------------------------------------------------|--|
|                           | Risk of Danger. Important information. See Manual.                                                                                                    |  |
| $\bigwedge$               | Hazardous voltage                                                                                                    |  |
| c<br>۳.<br>۵.<br>۳.<br>۵. | Conforms to relevant North American Safety Standards.                                                                                                    |  |
| CE                        | Conforms to European Union directives                                                                                                    |  |
| X                         | This product complies with the WEEE Directive<br>(2002/96/EC) marking requirements. The<br>affixed label indicates that you must not<br>discard this electrical/electronic product in<br>domestic household waste. Product Category:<br>With reference to the equipment types in the<br>WEEE Directive Annex I, this product is<br>classed as category 9 "Monitoring and Control<br>Instrumentation" product. Do not dispose of<br>this product as unsorted municipal waste. Go<br>to Fluke's website for recycling information. |  |

#### Table 1. Symbols

# **Responsibility and Warranty**

The manufacturer assumes no responsibility or warranty, nor accept liability if the user or third parties:

- Do not use the Product as intended.
- Violates the technical specifications.
- Changes the Product (through unauthorized modifications, changes, etc.)
- Uses the Product with accessories other than those shown in the related Product documentation.

# Intended Use

This Product is intended to do tests on medical devices or systems that deliver gas flow and pressure. This includes ventilators and anesthesia systems.

The intended user is a trained biomedical equipment technician who does preventative maintenance on medical equipment. Users are associated with hospitals, clinics, original equipment manufacturers, and independent service companies. The end user is an individual, trained in medical instrumentation technology.

This Product is intended to be used in a laboratory environment, outside of patient care areas. It is not intended for use on patients or on equipment connected to patients. It is intended for over-the-counter use. This Product is not intended to be used to calibrate medical equipment.

# Software and Firmware versions

This manual is applicable for the Product with software version 3.1 or higher and hardware version 1.0 or higher. A product with different versions can operate differently from this manual.

# System Requirements

Your computer must have the minimum requirements below:

- Microsoft Windows x86 or x64 (64-bit mode support for IE only)
- 1.6 GHz or higher
- 512 Mb RAM
- Microsoft Windows, Vista, 7, 7 SP1, Windows Server 2008 SP2, Windows Server 2008 R2 SP1, Windows Server 2003, XP SP2 and SP3

# Female Users

This manual uses the male pronoun "he" for simplicity and better understanding. This notwithstanding expressly includes female users as well.

# Start Up

Table 2 is a list of parts included with the Product.

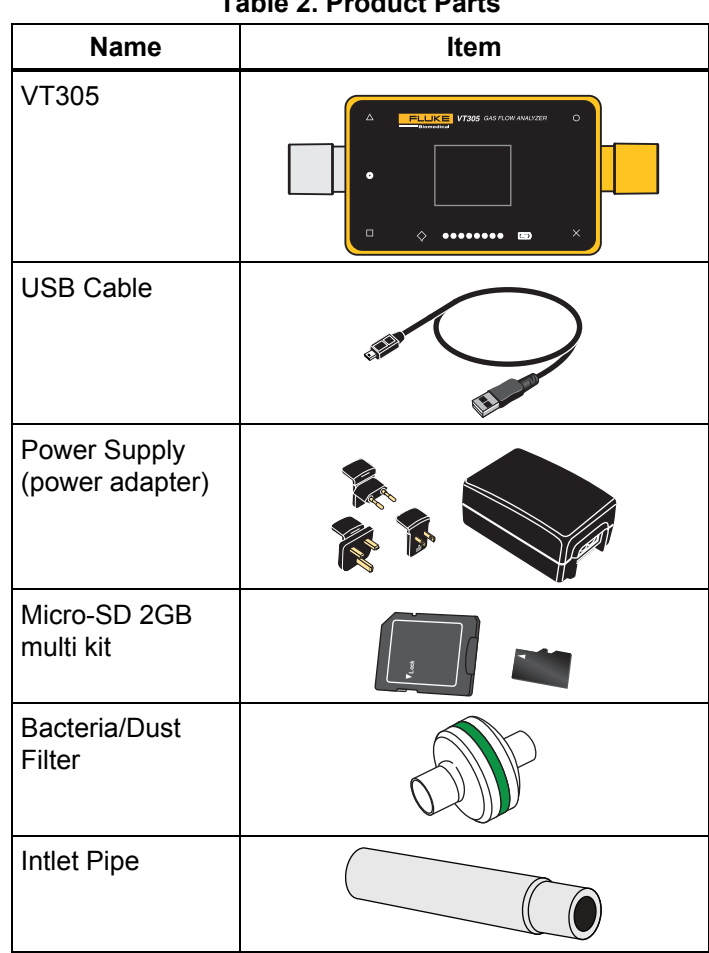

Table 2. Product Parts

# **Power Supply**

The Product can be operated from the power supply or the built-in rechargeable battery.

Use the USB cable to connect the Product to a computer or the included power supply. The USB port is shown in Figure 1. You can power the Product through the analog, USB, and CAN interfaces when you use the appropriate optional adapters.

A battery symbol shows in the display when the battery charges. The charge level of the battery is shown in the battery display screen. A red LED shows in the left side of the display when the battery is low.

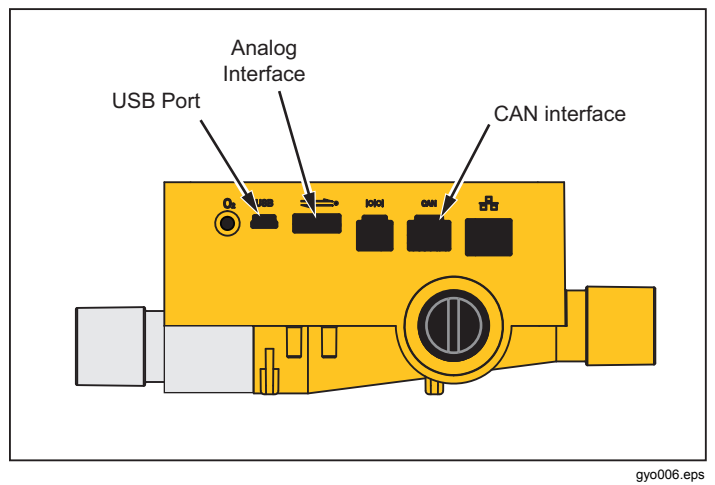

Figure 1. Ports for Power Connection

Connect the power adapter into a mains socket with a voltage of 100 V ac to 240 V ac at 50 Hz or 60 Hz.

# A Caution

To prevent damage to the Product, make sure the mains voltage is in the range specified on the power adapter nameplate. Use the Product only with the power adapter supplied with the Product.

# **Filter**

To prevent damage to the Product from dirt and particles in the air, use the supplied filters for all flow measurements. Use the filter to ensure laminar flow. Laminar flow is necessary to make accurate flow measurements.

#### Note

Particles in the air can clog the measurement system, and cause an error message. Examine the filter regularly.

# **Flow Channel**

The flow port can be used bidirectionally to measure flow, volume, chamber gas temperature, oxygen, and pressure in the flow channel. See the specifications for these measurement ranges and accuracies. Figure 2 shows the flow channel on the Product.

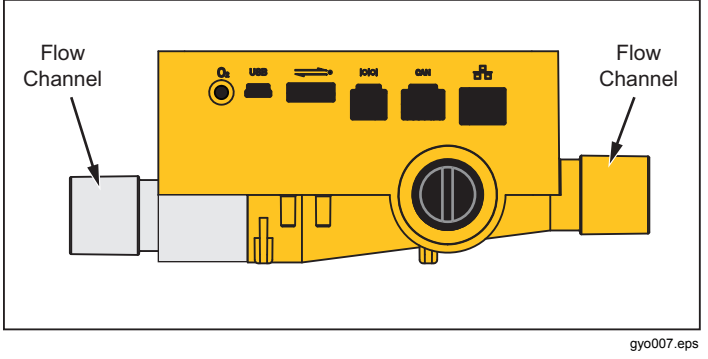

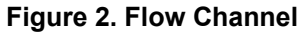

# **Differential Pressure**

The differential pressure connections are used to measure differential pressure. Figure 3 shows the differential pressure connections.

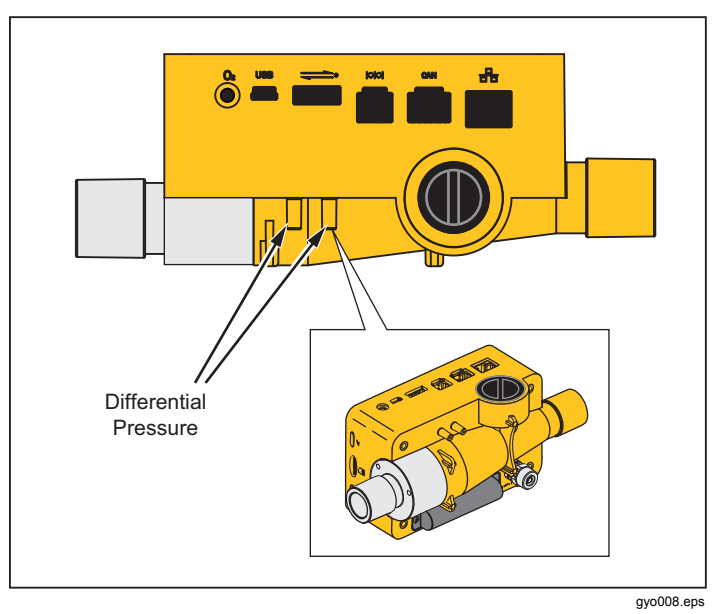

Figure 3. Differential Pressure Ports

# **High Pressure**

The high pressure port is used to measure pressure more than 200 mbars. Figure 4 shows the high pressure port on the Product.

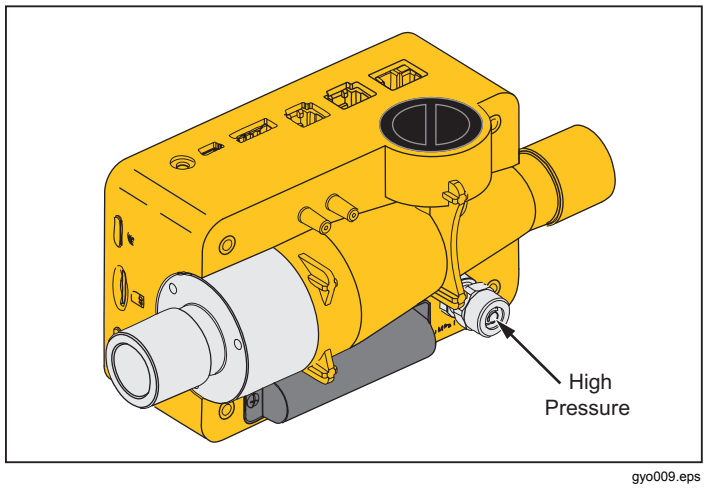

#### **Figure 4. High Pressure Port**

Note

For measurements to a maximum of 200 mbar, Fluke Biomedical recommends you use the differential pressure port. Accuracy is 100 times higher.

#### ▲ Caution

To prevent damage to the high-pressure sensor, do not measure pressure more than 15 bar.

# **O2 Measurement Cell**

The Product has an interface for an  $O_2$  measurement cell. See Figure 5. For more information, see the  $O_2$  Sensor section in this manual.

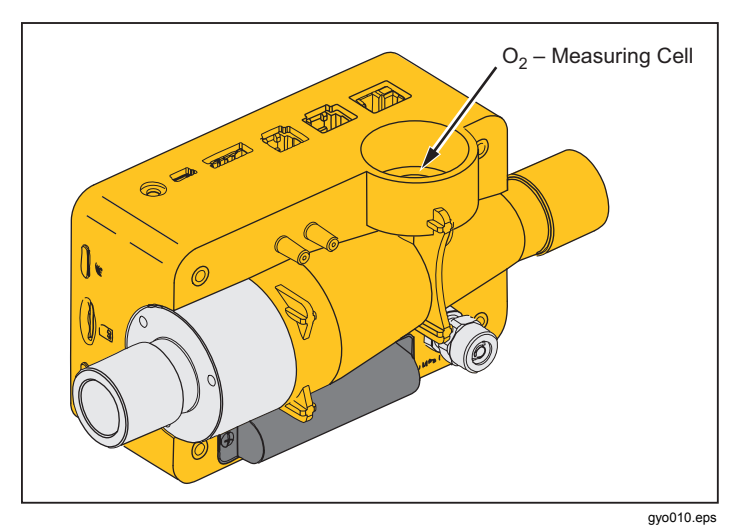

Figure 5. O<sub>2</sub> Cell

# **Controls**

Table 3 is a list of the front-panel controls.

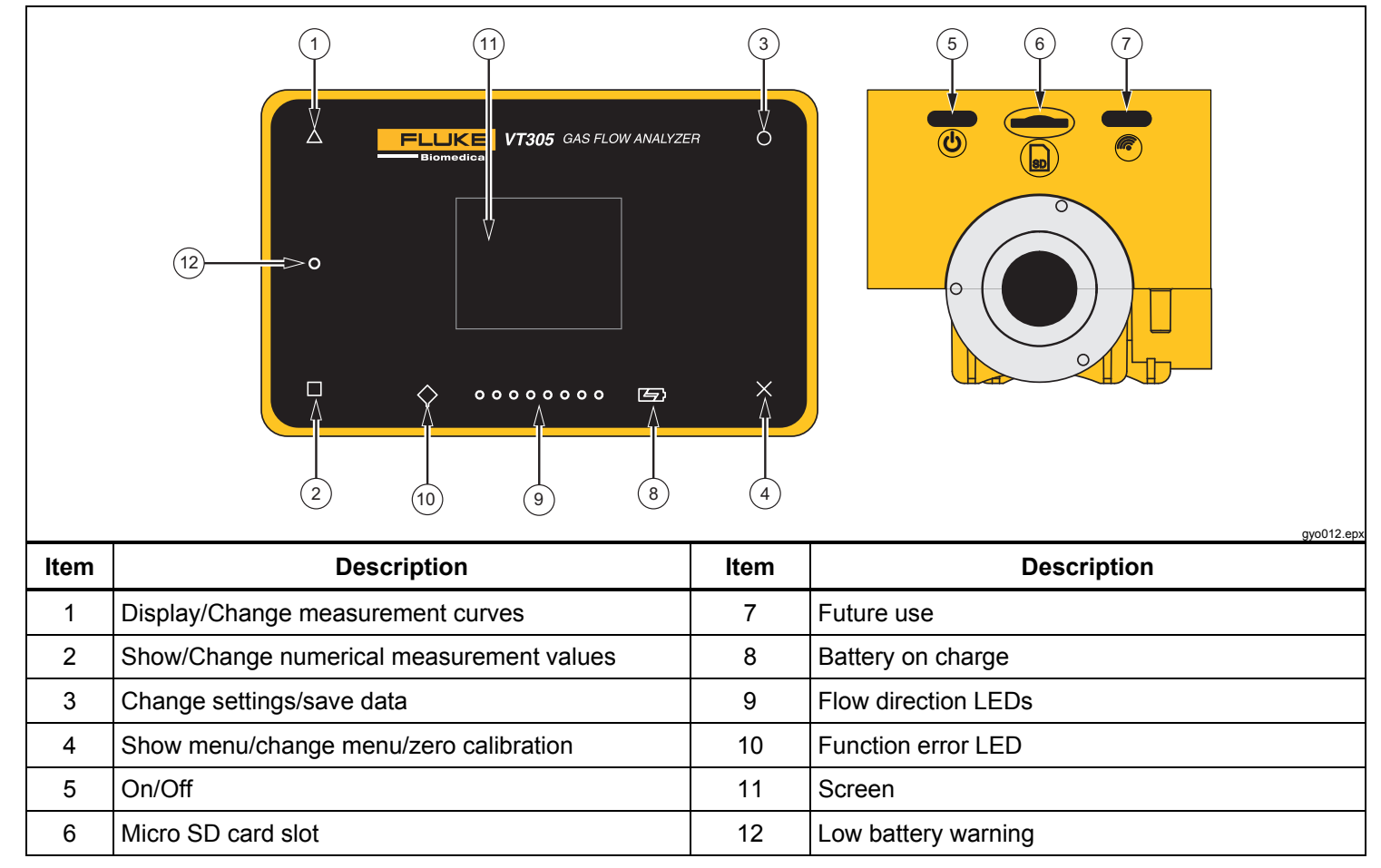

#### **Table 3. Front-Panel Controls**

# **Electrical Interfaces**

The Product has six electrical interfaces. Table 4 is a list of the electrical interfaces and references Figure 6.

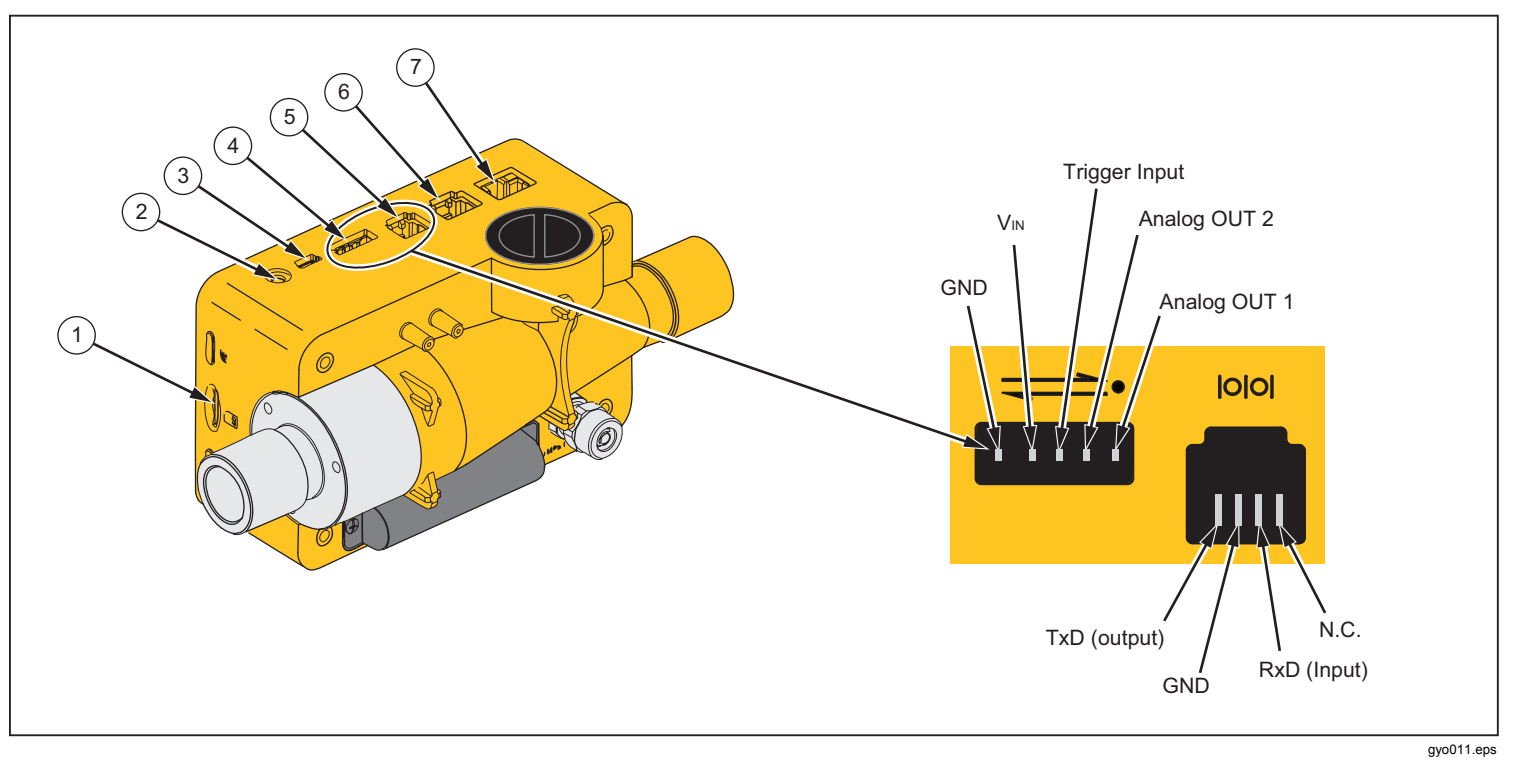

Figure 6. Electrical Interfaces

| ltem | Description                                                                                                    |  |
|------|----------------------------------------------------------------------------------------------------|--|
| 1    | The Micro-SD card is used for software updates and Product configurations. Measurement data can be output through the micro SD card. See the Measurement Data section.                                                   |  |
| 2    | The O <sub>2</sub> interface is used to connect the O2 sensor to the Product.                                                                                                    |  |
| 3    | The USB port is a data interface. It can also be used to operate with the mains power supply and to charge the battery.                                                                                                  |  |
| 4    | The Analog OUT port is used to output analog signals, connect to an external trigger, operate with the optional mains power supply, and charge the battery of the Product. See the Specifications section for more data. |  |
| 5    | The RS-232 interface is used as a data interface. See the Specifications section for more data.                                                                                                    |  |
| 6    | The CAN interface – future use.                                                                                                    |  |
| 7    | The Ethernet interface is used to configure the Product and save the file to the SD card.                                                                                                    |  |

#### **Table 4. Electrical Interfaces**

# **Operation**

The sections that follow tell how to use the Product.

# How to Turn On and Turn Off the Product

The Product is turned on and turned off when you push the power button (O).

# **The Start Screen**

When the Product is turned on, the start-up screen in Figure 7 shows in the display. After approximately 3 seconds the numerical measurement values show in the display.

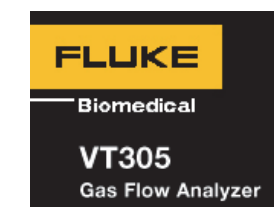

gyo076.eps

Figure 7. Start-Up Screen

#### **Settings**

Push **X** on the front panel to show the information screen. This shows the device data. Push **X** again to show more menu items to make adjustments. Push **O** to change individual settings. Table 5 is a list of screens that show in the display.

#### Table 5. Settings Screens

| Screen                                                                              | Description                                                                                                    |
|-------------------------------------------------------------------------------------|----------------------------------------------------------------------------------------------------|
| VT305<br>Owner:<br>Company:<br>Next Calib:<br>Last Calib:<br>Software:<br>Hardware: | Information<br>Shows device data. You can<br>set Owner and Company data<br>fields with the browser-based<br>configurator. See the Product<br>Configuration section. |
|                                                                                     | <b>Battery</b><br>Shows the current charge of<br>the battery.                                                                                                    |

# Table 5. Settings Screens (cont.)

| Screen                                                                               | Description                                                                                                    |
|--------------------------------------------------------------------------------------|----------------------------------------------------------------------------------------------------|
| Ethernet<br>Default<br>IP: 192.168.1.1<br>Subnet: 255.255.255.0                      | <b>Ethernet</b><br>The Ethernet screen is used to<br>set the Ethernet communication<br>parameters.                                                                                                    |
| Trigger<br>Adult<br>Start: 60ms<br>Flow: >3.0 l/min<br>End: 60ms<br>Flow: >3.0 l/min | Set Trigger<br>The Trigger events screen is<br>used to set when the Product<br>calculates volume, and<br>respiratory parameters. The<br>factory defaults show adult,<br>pediatric, and high frequency<br>trigger configuration. See the<br>Measure Key Respiratory Data<br>section. |
| Standard<br>ATP<br>Amb. Temperature/Pressure                                         | Set Gas Standard<br>The Product calculates the<br>measured flow and volume<br>values for the set standard. See<br>the Gas Standard after the<br>Specifications section.                                                                                                    |

#### Table 5. Settings Screens (cont.)

| Screen                     | Description                                                                                                    |
|----------------------------|----------------------------------------------------------------------------------------------------|
| Gas Type<br><sup>Air</sup> | Set Gas Types<br>Sets the gas type for the gas<br>to be measured. See the<br>Measurement Variables<br>section.  |
| X-Axis<br>02 sec           | Set the X-Axis<br>Sets the time base line for the<br>graphic/waveform displays (2,<br>4, 6, 8, and 10 seconds). |
| Humidity<br>50.0%          | Humidity<br>Sets the percent (%) of relative<br>humidity in the gas flow (0 %<br>to 100 % in 10 % steps).       |

# Table 5. Settings Screens (cont.)

| Screen     | Description                                                                                 |
|------------|---------------------------------------------------------------------------------------------|
| O2 Calibr. | <b>O2 Calibration</b><br>Used to calibrate the $O_2$ cell.<br>See the $O_2$ Sensor section. |

# **Numerical Values**

Push □ on the display to show the numerical values screen in the display. See Figure 8. You can change one, two, four, or six numerical values on each screen. You configure individual values and units through the web browser-based configurator. See the Product Configuration section.

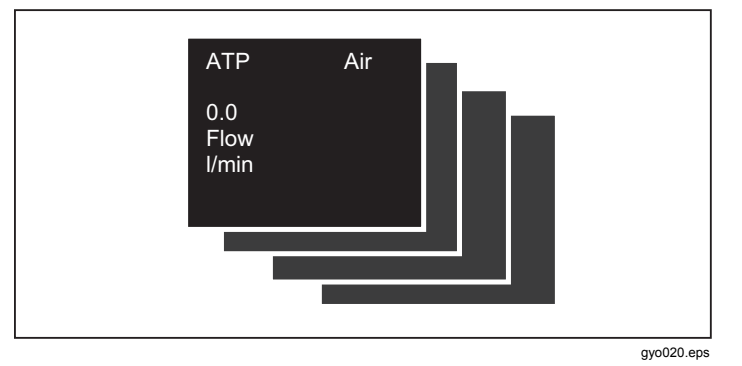

Figure 8. Numerical Values Screens

The Product measures the temperature of the gas in the measurement chamber inside the Product. This temperature is not the same as the gas temperature that enters the Product. The heat of the gas changes due to the heat inside the Product.

The Product calculates static compliance (Cstat) with this formula:

When no plateau pressure is available, the formula has a divisor of zero. The Product will show "----" in the display when this happens.

# **Graphical Values**

Push  $\Delta$  on the display to show the measured curves in the display. See Figure 9. You can change one or two measured curves each screen. You configure individual values and units through the online application. See the Product Configuration section.

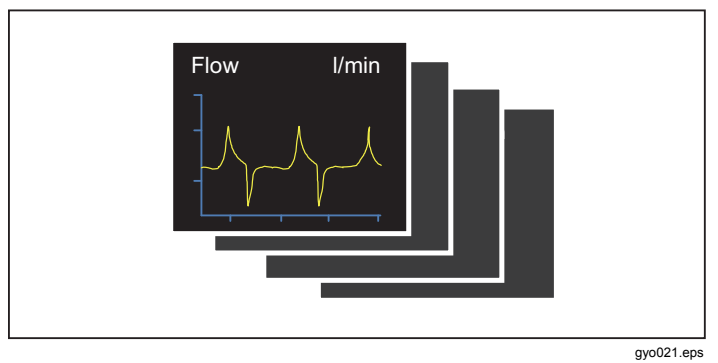

Figure 9. Measured Curves Screens

# Filter

The display update period is 500 ms or two times each second. The acquisition time of new measurements is 5 ms to 8 ms. Without the filter, the latest measured value is shown in the display when the screen updates. Because each measurement has some noise, use the filter to average the values equally for a specified period of time.

The available filter selections are as follows:

- None (Display of the latest measured value without thresholds)
- Low (Mean value over 240 ms)
- Medium (Mean value over 480 ms)
- High (Mean value over 960 ms)

The factory default for the filter is high.

You can change the filter selection in the browser-based Product configuration tool. To learn more, see the Product Configuration section.

# How to Save Data

Push and hold **O** for 5 seconds to store data on the micro-SD card. The screen in Figure 10 shows in the display while the Product saves the data. See the How to Read Out Measurement Data section.

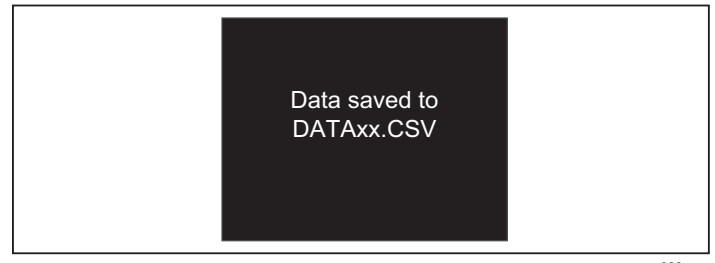

gyo022.eps

Figure 10. Saving Data Screen

# Zero-Point Calibration

Push and hold **X** for 5 seconds to start the zero calibration of the pressure and flow sensors. While the Product does the calibration procedure, the screen in Figure 11 shows in the display.

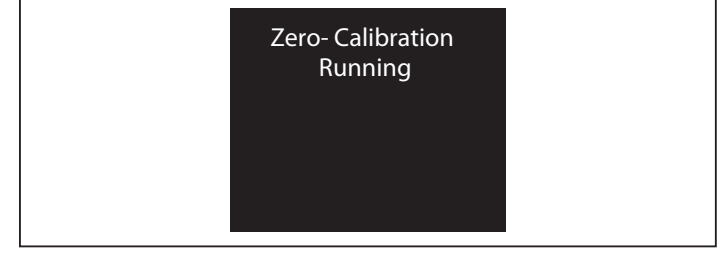

gyo023.eps

# Figure 11. Zero Calibration Screen

It is important to do a zero calibration periodically to remove off-sets in the flow measurement.

# ▲ Caution

To make accurate measurements, do not apply pressure to the Product when you do a zero calibration. This caution is not shown in the display when you use the X symbol.

It is very important to do the zero calibration while the airway pressure transducer stabilizes and before a measurement is made.

# **Connect the Product**

Refer to Figure 12 when you do the subsequent steps.

- 1. Always use the dust filter.
- 2. Connect the tube system.

Note Avoid tight bends, kinks, or dents in the tubing.

- 3. Connect the test lung.
- 4. Connect the breathing apparatus.

For more information on how to connect the breathing apparatus, see the How to Measure Respiratory Data section.

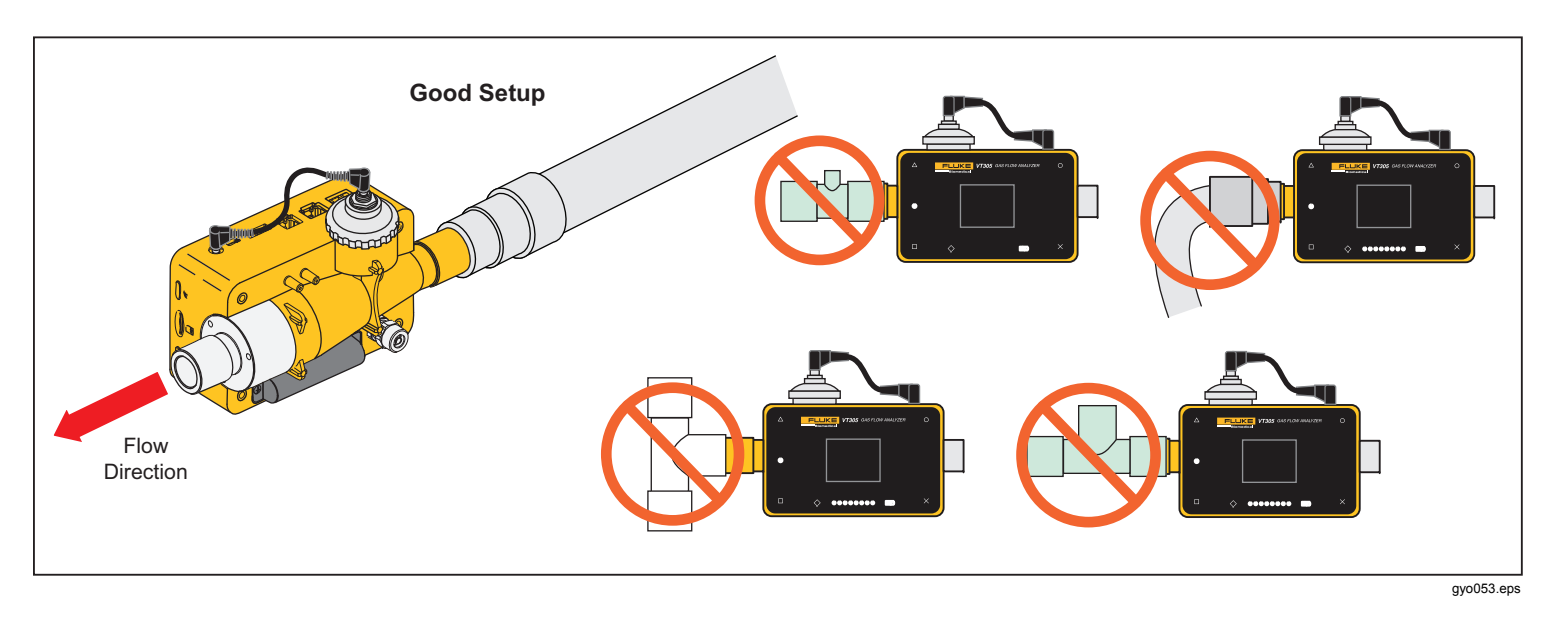

Figure 12. Product to Breathing Apparatus Connections

# Setup for Ventilator Measurements

To test and calibrate ventilators, use the inlet pipe between the breathing circuit and the Product, as shown in Figure 13. Use the filter to improve laminarity of the flow. This improves measurement accuracy.

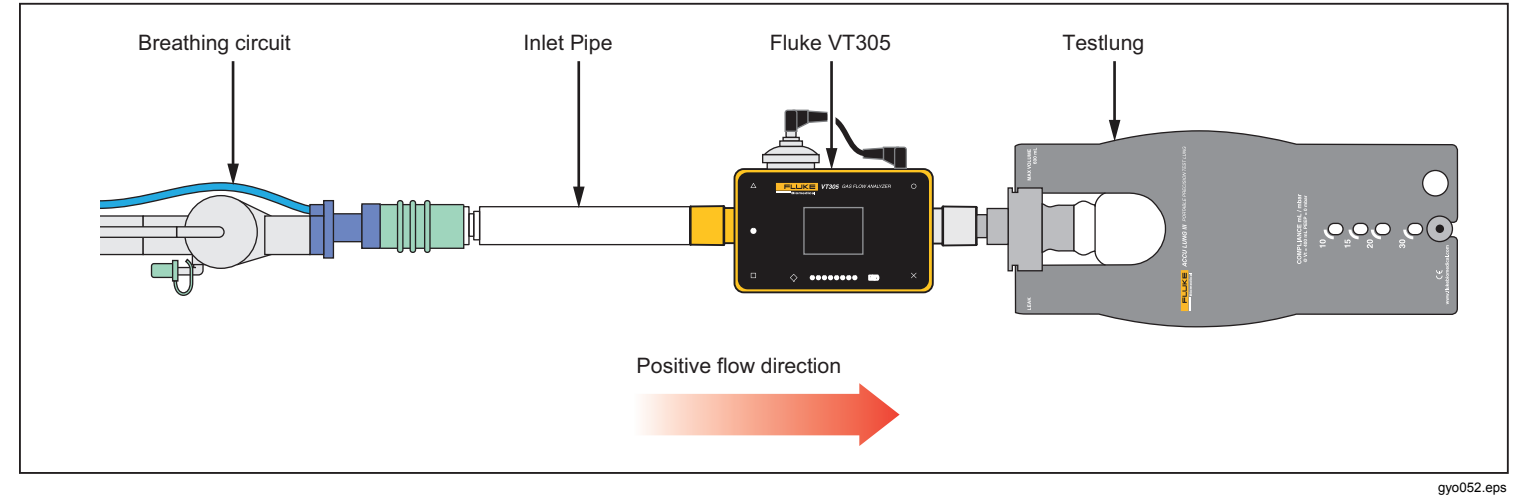

Figure 13. Ventilator Connections

# Setup for Precise Flow Measurements

Note

The measured gas must be free of oil, grease, and dust. For best measurement results, set the trigger to "adult."

For precise flow measurements, put the inlet pipe and filter on the Product as shown in Figure 14.

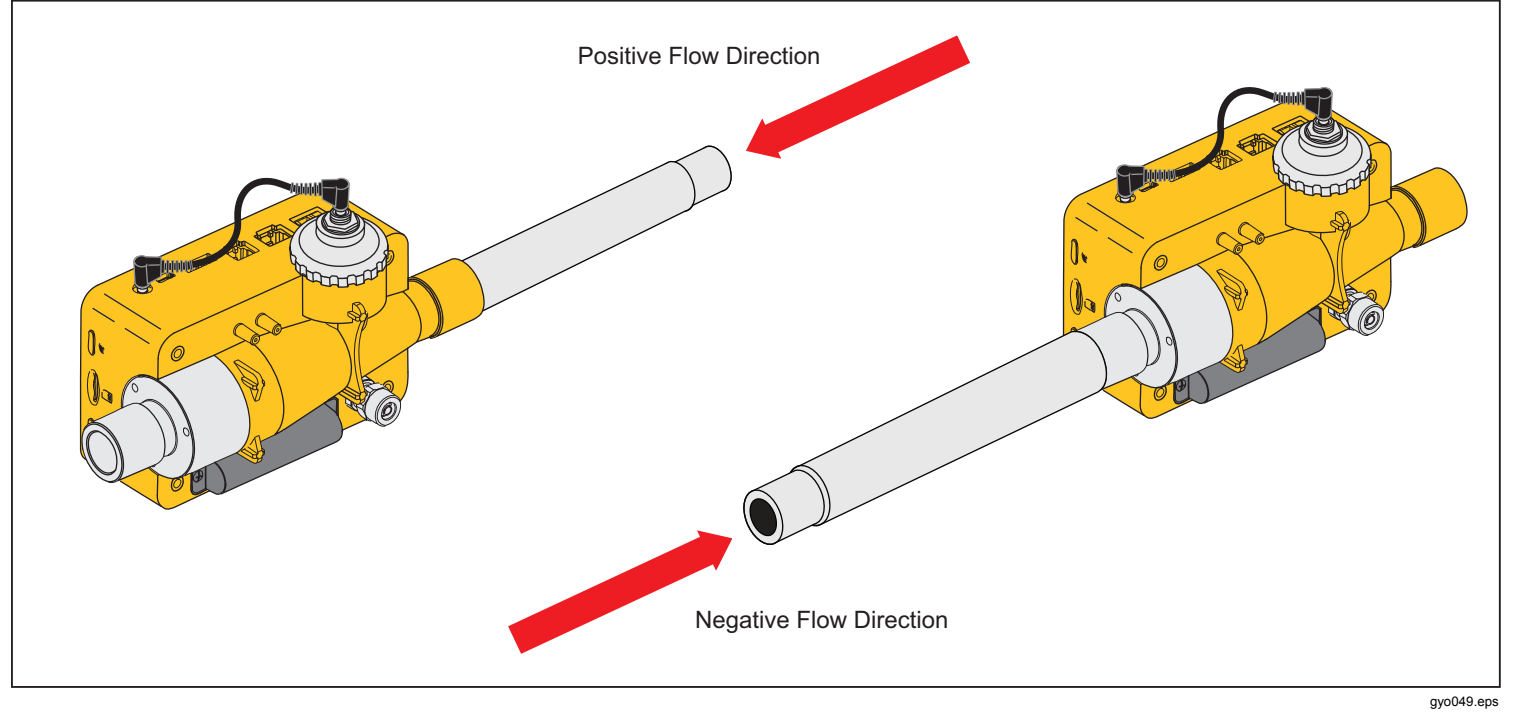

Figure 14. Precise Flow Measurement Connections

# Setup for Dusty or Contaminated Gases

When you use the Product to measure gas that contains dust or other contaminants, use the filter as shown in Figure 15.

Note The gas must not contain oil or grease.

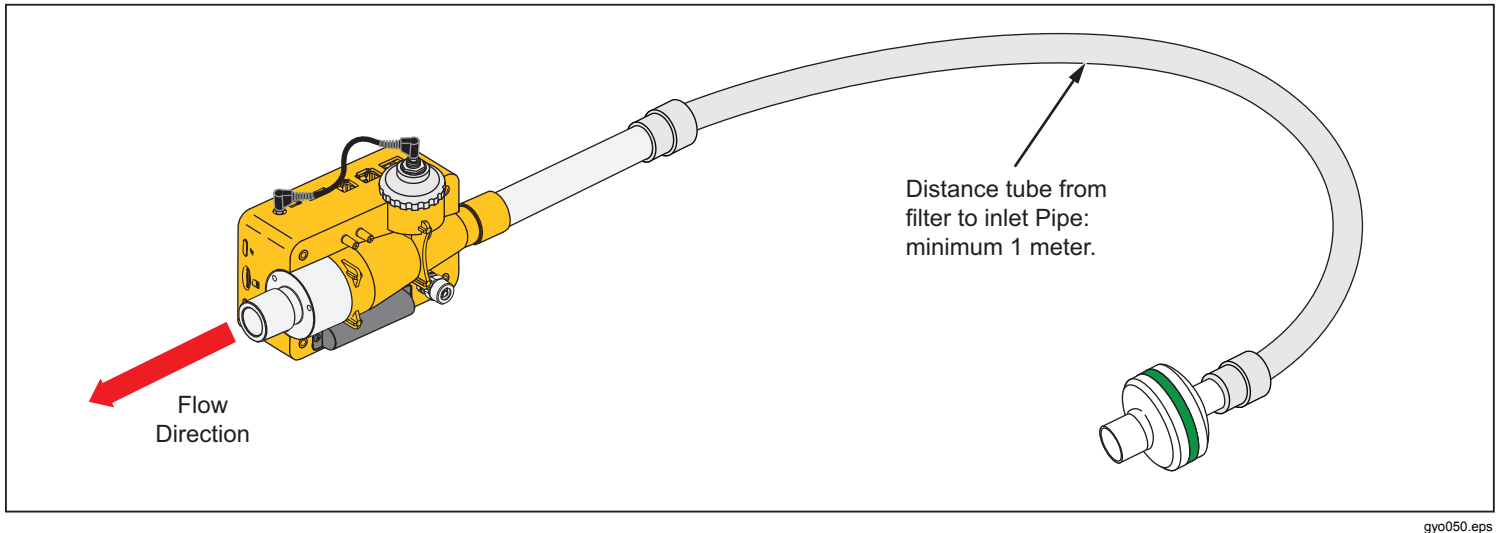

Figure 15. Filter Use

# Setup for High Pressure Gases

The Product automatically compensates for the gas pressure in the flow channel up to 150 mbar. Use the high pressure port as shown in Figure 16 for pressures greater than 150 mbar.

#### ▲ Caution

#### To prevent damage to the Product, do not apply more than 800 mbars to the airway channel port of the Product.

In the flow channel, the Product adjusts for pressures to a maximum of 150 mbars. When the high pressure port is used, the Product adjusts for pressures up to a maximum of 300 mbars.

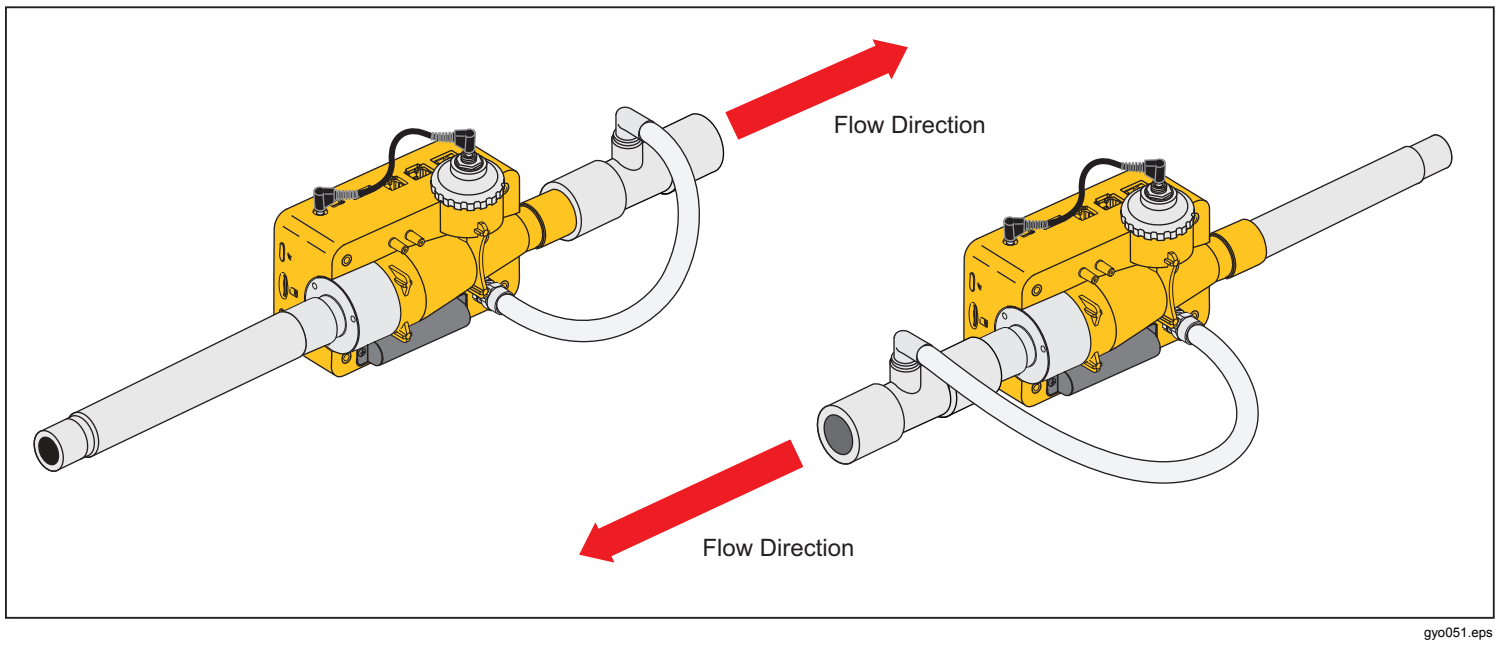

**Figure 16. High Pressure Connections** 

# Measurement Data

Product measurements can be exported on the micro-SD card, analog out interface, or the RS-232 interface.

# Store Measurement Data on the Micro-SD Card

Push and hold **O** for 5 seconds. This stores the measurement data on the Micro-SD card. A message that shows the filename that contains the measured data shows in the display. The filename format is DataXX.csv. See Figure 10.

There are two ways to get to the data on the Micro-SD card. Use the USB port of the Product or put the Micro-SD card into a computer.

To access data through the USB port, connect the USB port of the Product to a computer.

#### Note

To communicate with the Product from a computer, you must install a device driver. The driver file "usb\_cdc\_ser.inf" is stored on the Micro-SD card. Call or email technical support for help.

When the Product senses USB communications, the message in Figure 17 shows in this display. If you do not make a choice in 5 seconds, the Product will not become a USB mass storage device

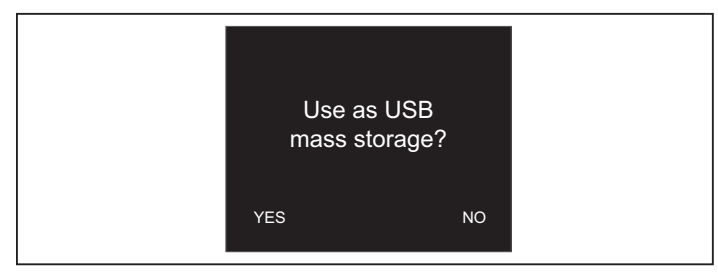

gyo063.eps

Figure 17. Mass Storage Message

When you use the Product as a USB mass storage device, you cannot use the configuration tool to configure the Product.

# How to Connect to the Computer

Push the Micro-SD card to release it from the Product. You can connect the Micro-SD card to your computer through a USB port or SD-card socket. See Figure 18.

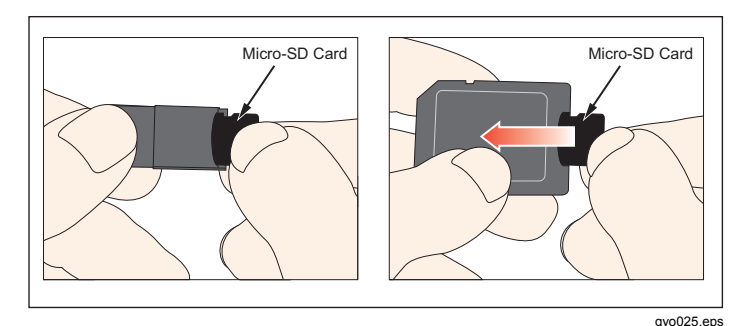

Figure 18. Micro-SD Card

# How to Read the Data on the Computer

Figure 19 shows the files and directory structure on the Micro-SD card used by the Product.

| Organize ▼ Share with ▼        | Burn New folder        |                    |               |      |
|--------------------------------|------------------------|--------------------|---------------|------|
| 🔆 Favorites                    | Name                   | Date modified      | Туре          | Size |
| 🧮 Desktop                      | ClientBin              | 11/21/2012 11:10   | File folder   |      |
| \rm Downloads                  | DATA                   | 1/1/2010 12:00 AM  | File folder   |      |
| 🖳 Recent Places                | Formatter              | 12/14/2012 2:26 PM | File folder   |      |
|                                | LOGS                   | 1/1/2010 12:00 AM  | File folder   |      |
| 🔰 Libraries                    | TOOLS                  | 11/12/2012 1:52 PM | File folder   |      |
| Documents                      | USB-Driver             | 12/14/2012 2:27 PM | File folder   |      |
| 🛛 🎝 Music                      | clientaccesspolicy.xml | 11/12/2012 4:19 PM | XML Document  | 1 K  |
| Pictures                       | Default.CFG            | 1/1/1980 12:00 PM  | CFG File      | 1 K  |
| Videos                         | Default.SCR            | 1/1/1980 12:00 PM  | Screen saver  | 2 K  |
|                                | Default.TRG            | 1/1/1980 12:00 PM  | TRG File      | 1 K  |
| Computer                       | index.html             | 11/12/2012 4:19 PM | HTML Document | 3 K  |
| 🔉 🏭 OSDisk (C:)                |                        |                    |               |      |
| 👝 Removable Disk (D:)          |                        |                    |               |      |
| 🖵 jzion (\\danahertm.com\      | gl                     |                    |               |      |
| 🚽 🖵 global (\\global.tektronix | un l                   |                    |               |      |

Figure 19. Micro SD Card Files

gyo073.jpg

# To Make an Excel File with Saved Values

1. Open the SetupReportFormatter.bat file. This file installs ReportFormatter.xlsb in the Report/XLSTART folder. This causes the ReportFormatter file to open when Microsoft Excel is started. A list of files in the Excel file open dialog box. See Figure 20. Double click on a .csv file in the DATA folder to open it.

When you open a .csv file, a dialog box shows in the computer display where you can set whether the report data is formatted or not.

| rganize 🔻 New folder                   |            |                   |       |                           |
|----------------------------------------|------------|-------------------|-------|---------------------------|
| Microsoft Excel                        | A Name     | Date modified     | Туре  |                           |
|                                        | DATA.CSV   | 1/1/1980 12:00 PM | Micro |                           |
| 7 Favorites                            | DATA00.CSV | 1/1/1980 12:00 PM | Micro |                           |
| Marktop                                | DATA01.CSV | 1/1/1980 12:00 PM | Micro |                           |
| 〕 Downloads                            | DATA02.CSV | 1/1/1980 12:00 PM | Micro |                           |
| 🔠 Recent Places                        | DATA03.CSV | 1/1/1980 12:00 PM | Micro |                           |
|                                        | DATA04.CSV | 1/1/1980 12:00 PM | Micro |                           |
| Libraries                              | DATA05.CSV | 1/1/1980 12:00 PM | Micro |                           |
| Documents                              | DATA06.CSV | 1/1/1980 12:00 PM | Micro |                           |
| J Music                                | DATA07.CSV | 1/1/1980 12:00 PM | Micro | Select a file to preview. |
| E Pictures                             | DATA08.CSV | 1/1/1980 12:00 PM | Micro |                           |
| 🛃 Videos                               | DATA09.CSV | 1/1/1980 12:00 PM | Micro |                           |
|                                        |            |                   |       |                           |
| Computer                               |            |                   |       |                           |
| 🏭 OSDisk (C:)                          |            |                   |       |                           |
| Removable Disk (D:)                    |            |                   |       |                           |
| 🖵 jzion (\\danahertm.com\global\nam    | e          |                   |       |                           |
| ⋥ global (\\global.tektronix.net) (Q:) |            |                   |       |                           |
| Network                                | III        |                   | Þ.    |                           |
| File name                              |            |                   | _     | All Files (* *)           |

Figure 20. Report Data Files

gyo072.jpg
2. Click **Yes** to make a formatted file. The Product test report like that shown in Figure 21 is made.

*Note* Files on the Micro-SD card cannot be renamed.

3. You can change the Excel file as necessary.

| F  | ile Home Insert Page La             | yout  | Formulas | Data | Review | View | Acrobat |   |   |
|----|-------------------------------------|-------|----------|------|--------|------|---------|---|---|
|    | C4 ▼ (*                             | fx    |          |      |        |      |         |   |   |
| 1  | А                                   | В     | С        | D    | E      | (F)  | G       | н | 1 |
| 1  | VT305 Testreport                    |       |          |      |        |      |         |   |   |
| 2  | by FLUKE Biomedical                 |       |          |      |        |      |         |   |   |
| 3  |                                     |       |          |      |        |      |         |   |   |
| 4  | Test Center;Company;[fill out]      |       |          |      |        |      |         |   |   |
| 5  | ;Address;[fill out]                 |       | Ĩ        |      |        |      |         |   |   |
| 6  | ;Operator/Tester;[fill out]         |       |          |      |        |      |         |   |   |
| 7  |                                     |       |          |      |        |      |         |   |   |
| 8  | Test Equipment;Device;VT305         |       |          |      |        |      |         |   |   |
| 9  | ;Serial Number;BF100033             |       |          |      |        |      |         |   |   |
| 10 | ;Next Calibration;Dec 12            | ***** |          |      |        |      |         |   |   |
| 11 |                                     |       |          |      |        |      |         |   |   |
| 12 | Test Object;Customer;[fill out]     |       |          |      |        |      |         |   |   |
| 13 | ;Department;[fill out]              |       |          |      |        |      |         |   |   |
| 14 | ;Brand Name;[fill out]              |       |          |      |        |      |         |   |   |
| 15 | ;Type;[fill out]                    |       |          |      |        |      |         |   |   |
| 16 | ;Serial Number;[fill out]           |       |          |      |        |      |         |   |   |
| 17 | ;Operating Hours;[fill out]         |       |          |      |        |      |         |   |   |
| 18 |                                     | _     |          |      |        |      |         |   |   |
| 19 | DATA09                              | -     |          |      |        |      |         |   |   |
| 20 | Measurement Values;Value;Unit       |       |          |      |        |      |         |   |   |
| 21 | P Atmo.;987;mbar                    |       |          |      |        |      |         |   |   |
| 22 | P High;0;mbar                       |       |          |      |        |      |         |   |   |
| 23 | P;0.00;mbar                         |       |          |      |        |      |         |   |   |
| 24 | P Diff.;0.00;mbar                   |       |          |      |        |      |         |   |   |
| 25 | Flow;0.0;1/min                      |       |          |      |        |      |         |   |   |
| 26 | Temp.;29.1;Deg. C                   |       |          |      |        |      |         |   |   |
| 27 | 02;1.3;%                            |       |          |      |        |      |         |   |   |
| 28 | Volume;0.0;ml                       |       |          |      |        |      |         |   |   |
| 29 |                                     |       |          |      |        |      |         |   |   |
| 30 | Respiratory Parameters; Value; Unit |       |          |      |        |      |         |   |   |
| 31 | PEEP;;mbar                          |       |          |      |        |      |         |   |   |
| 32 | Pmean;;mbar                         |       |          |      |        |      |         |   |   |
| 33 | Ppeak;;mbar                         |       |          |      |        |      |         |   |   |
| 34 | Polateau:mbar                       | 1     |          |      |        |      |         |   |   |

gyo028.jpg

Figure 21. Formatted Excel File of Measurement Data

# **Product Configuration**

You can configure the Product through the Ethernet interface. When a configuration parameter is changed, the change will be made in the Product and saved on the micro SD card immediately.

#### Note

You must install Microsoft Silverlight 5 on Internet Explorer 7+, Safari 4+, Chrome 12+, or Firefox 3.6+ to configure the Product through the internet.

1. Insert a micro SD card that contains the necessary files into the Product. The SD card must contain the ClientBin folder that includes ConfigurationWeb.asp file, the clientaccesspolicy.xml file, and the index.html file.

#### Note

The micro SD card must be installed in the Product if you want to save the configuration. If you cannot find the micro SD card, talk to your Fluke Biomedical distributor or call Fluke Biomedical technical support. See Technical Support in the front of this manual.

- 2. Connect the Ethernet port of the Product to a network or directly to a computer.
- 3. Push X on the Product to show the Ethernet screen.
- 4. Push **O** to select one of the three internet connection methods: Default, Configured, and DHCP-Client.

The **Default** selection is the recommended method when you connect the Product directly to a computer. The **Configured** and **DHCP-Client** selection should be used when you connect to an existing network.

See the How to Setup an Ethernet Connection section for instructions to set an IP Address and subnet mask.

The browser-based configuration page in Figure 22 shows in the computer display when an Ethernet connection is made.

- 5. To personalize the Product, type a name in the owner field and a name in the company name field of the web page.
- 6. In the upper-left corner of the web page, there are main menu and submenu hyperlinks that you use to navigate in the configuration tool.
- 7. To change Product configuration parameter values, click on the **configuration** hyperlink. The configuration page in Figure 23 shows in the computer display.

The submenu selections are VALUES, CURVES, TRIGGERS, INTERFACE, and MISC. You click on these submenu hyperlinks to open the configuration page that will show the parameters for the selected parameter group.

| VT305<br>device<br>summary | Connection Status<br>Connected<br>Configuration online export<br>VALUES CURVES TREND LOGS | FLUKE.<br>Biomedical                                                                                                    |
|----------------------------|-------------------------------------------------------------------------------------------|----------------------------------------------------------------------------------------------------|
|                            | 0<br>                                                                                     | choose things to configure<br>Click CONFIGURATION above to see the configuration possibilities for<br>your connected device.<br>Want to have more options ? |
| VERSION:                   | VT305                                                                                     |                                                                                                    |
| SERIAL NUMBER:             | BF100005                                                                                  |                                                                                                    |
| OWNER:                     | Owner Name                                                                                |                                                                                                    |
| COMPANY:                   | Company Name                                                                              |                                                                                                    |
| SOFTWARE VERSI             | <b>DN:</b> 2.4.101                                                                        |                                                                                                    |
| OPTIONS:                   | Oxygen                                                                                    |                                                                                                    |

Figure 22. Configuration Utility Web Page

gyo030.jpg

### Values Configuration

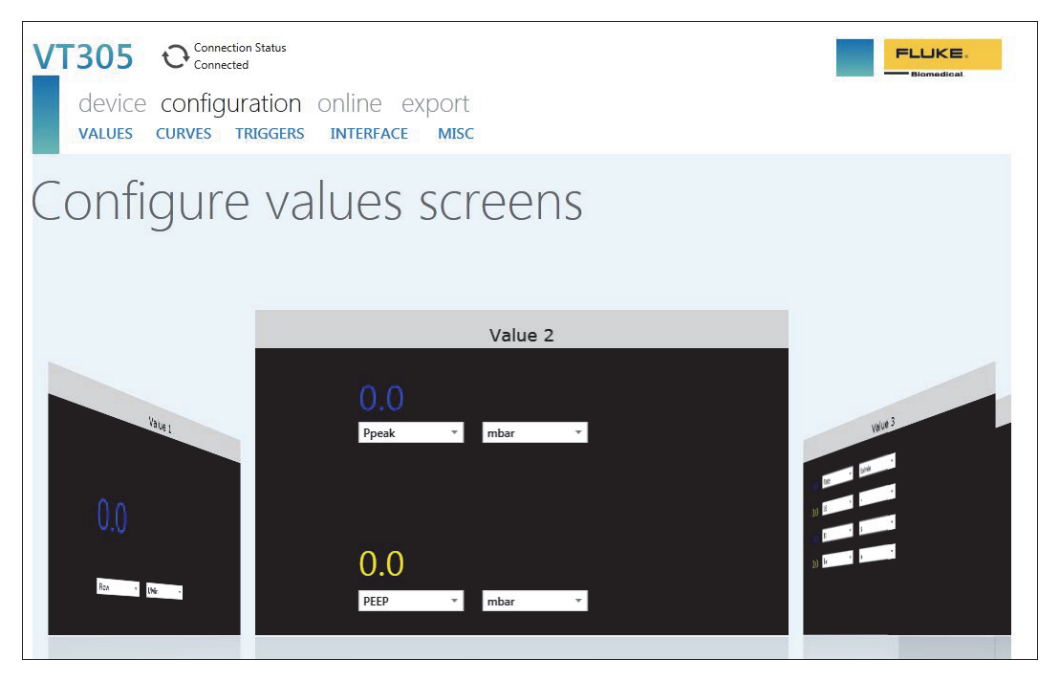

Figure 23. Trigger Values Web Page

gyo031.jpg

The values configuration screen lets you set the value parameters in the Product. Click on the down arrow in each combo box to show a list of parameters or values that you click on to set. To switch between Value 1, Value 2, and Value 3, click on the grey banner of the window that shows the values you want to change. The Value 2 window is selected in Figure 23. To select the Value 1 window shown on the left, click the grey Value 1 banner at the top of that window.

### **Curves Configuration**

Change the displayed curves or associated units on the Product with the drop down combo boxes shown in Figure 24.

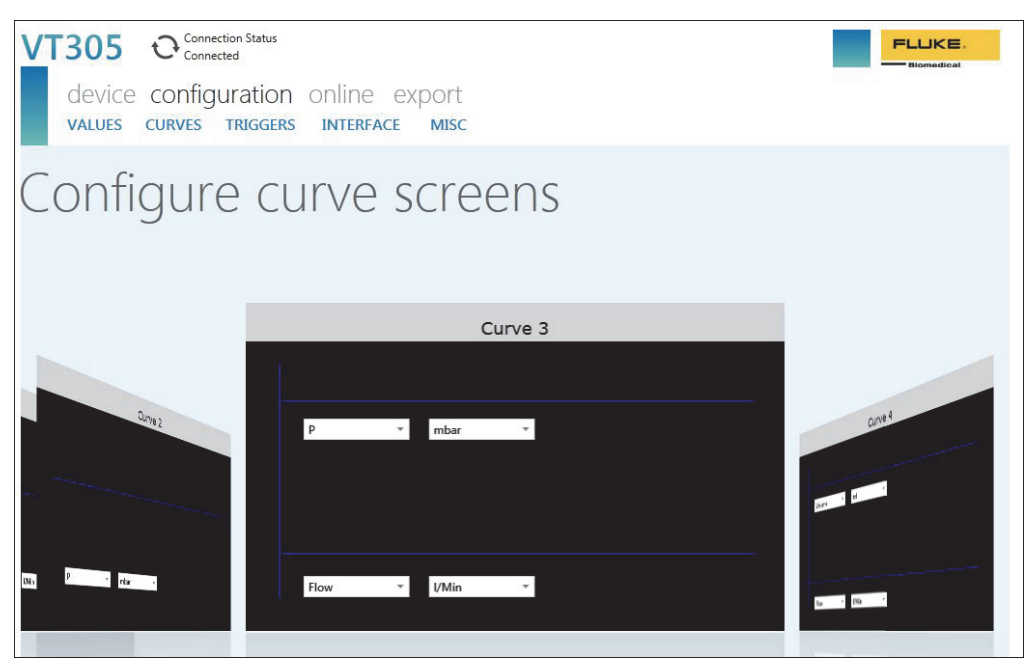

gyo032.jpg

### Figure 24. Graphical Screen Configuration Web Page

Note

The gas temperature shown on the display is the temperature of the gas in the measurement chamber and not the temperature of the gas that flows into the Product. The temperature of the Product will change the temperature of the gas that flows into the Product.

### Interface Configuration

Use the Configure interfaces screen to setup the Ethernet connection and analog output channels. Use the drop-down lists to set the IP configuration and analog outputs. See Figure 25.

| VT305 Ocnnection Status<br>device configuration online export<br>values curves triggers interface MISC |                        |                              |                              |              |  |  |  |
|----------------------------------------------------------------------------------------------------|------------------------|------------------------------|------------------------------|--------------|--|--|--|
| _<br>Configure interfaces                                                                              |                        |                              |                              |              |  |  |  |
| Ethernet IP configuration:                                                                             | Manual configuration * | Warning - Ethernet configura | ation change requires a devi | ice restart! |  |  |  |
| Ethernet IP address:                                                                                   | 192.168.0.74           | ]                            |                              |              |  |  |  |
| Ethernet IP mask:                                                                                      | 255.255.255.0          | Apply Ethernet Settings      | Cancel                       |              |  |  |  |
|                                                                                                    |                        |                              |                              |              |  |  |  |
| Analog output channel 1:                                                                               | Flow                   |                              |                              |              |  |  |  |
| Analog output channel 2:                                                                               | P                      |                              |                              |              |  |  |  |
|                                                                                                    |                        |                              |                              |              |  |  |  |
|                                                                                                    |                        |                              |                              |              |  |  |  |
|                                                                                                    |                        |                              |                              |              |  |  |  |
|                                                                                                    |                        |                              |                              |              |  |  |  |
|                                                                                                    |                        |                              |                              |              |  |  |  |
|                                                                                                    |                        |                              |                              |              |  |  |  |
|                                                                                                    |                        |                              |                              |              |  |  |  |

gyo034.jpg

Figure 25. Create Configuration File Web Page

### **Trigger Configuration**

Use the Configure triggers screen sown in Figure 26 to set one of the three preconfigured triggers.

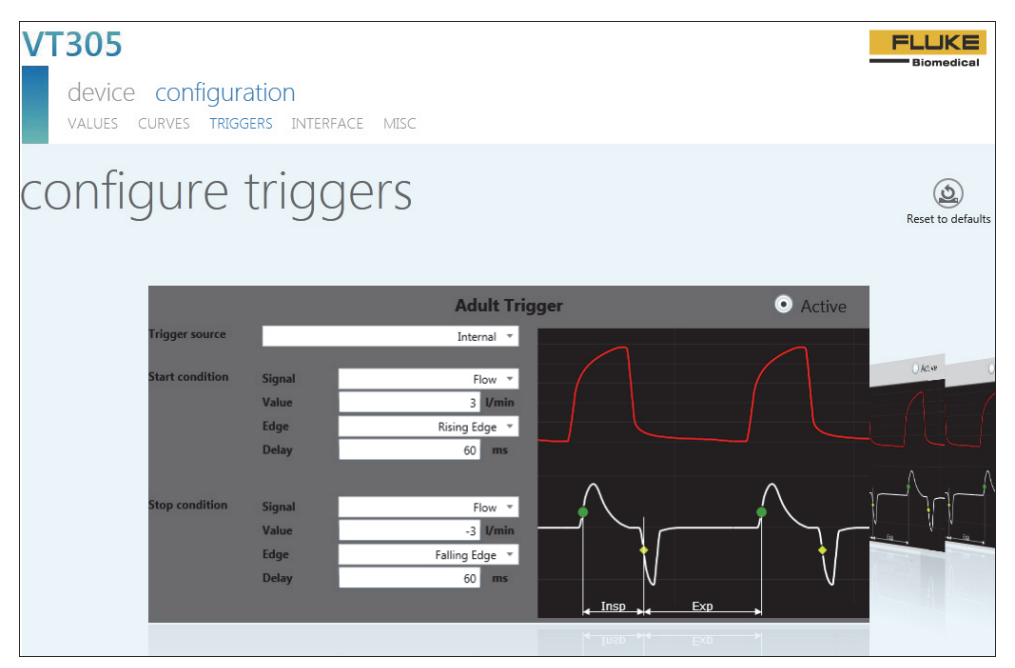

Figure 26. Configure Triggers Screen

gyo064.jpg

Click on the active button in one of the three windows to select the trigger you want to use in the Product. Some parameters are set with the drop-down lists. Click on the Reset to Defaults button to set all trigger parameters to their factory default values.

#### **Miscellaneous Configuration**

Change the miscellaneous parameters on the Product with the drop down combo boxes shown in Figure 27.

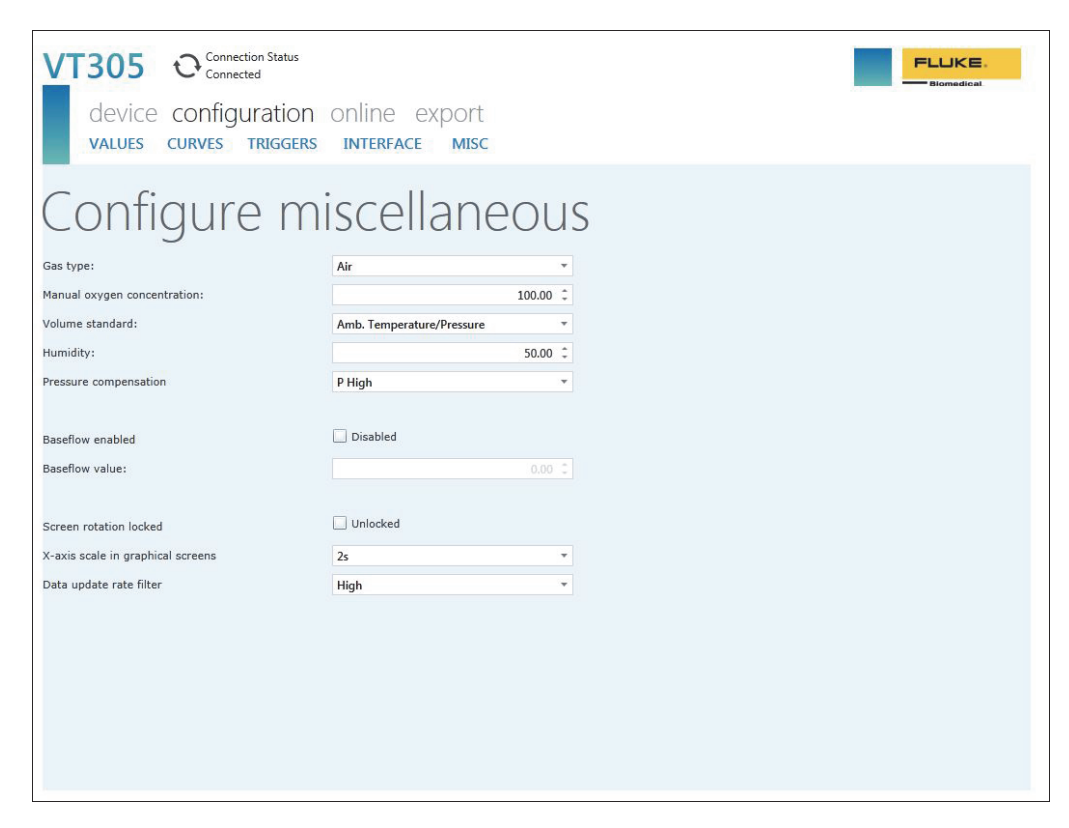

Figure 27. Miscellaneous Configuration Window

gyo054.jpg

### How to Setup an Ethernet Connection

There are three Ethernet setup procedures: Default, Configured, and DHCP-Client.

## Default Ethernet Setup

The default setup is used when no network exists and you connect the Product directly to the computer.

- 1. Use an Ethernet cable to connect the Ethernet port on the computer to the Product.
- 2. Push **X** on the Product until the Ethernet screen shows in the display. See Figure 28.

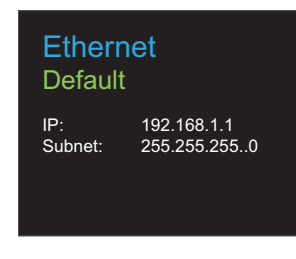

gyo062.eps

### Figure 28. Ethernet Connection Screen

3. If **Default** does not already show in the display, push **O** until it does.

The default configuration sets the IP Address of the Product to 192.168.1.1 and the subnet mask to 255.255.255.0.

- 4. Open the Control Panel on the computer.
- 5. Click on **Network and Internet** in the control panel window.

- 6. Click on Change adapter settings.
- 7. Double click on the **Local Area Network**. See Figure 29.
- 8. Highlight Internet Protocol Version 4 (TCP/Pv4).
- 9. Click the **Properties** button. See Figure 30.
- 10. Set the IP Address to 192.168.1.2 (or any IP address between 192.168.1.2 through 192.168.1.255) and the subnet mask to 255.255.255.0.
- 11. Click the **OK** button.
- 12. Close all the windows you opened through the control panel.
- 13. Open an Internet Browser.
- 14. In the address line, type the IP address shown in the display of the Product and push **Enter** on the computer keyboard.

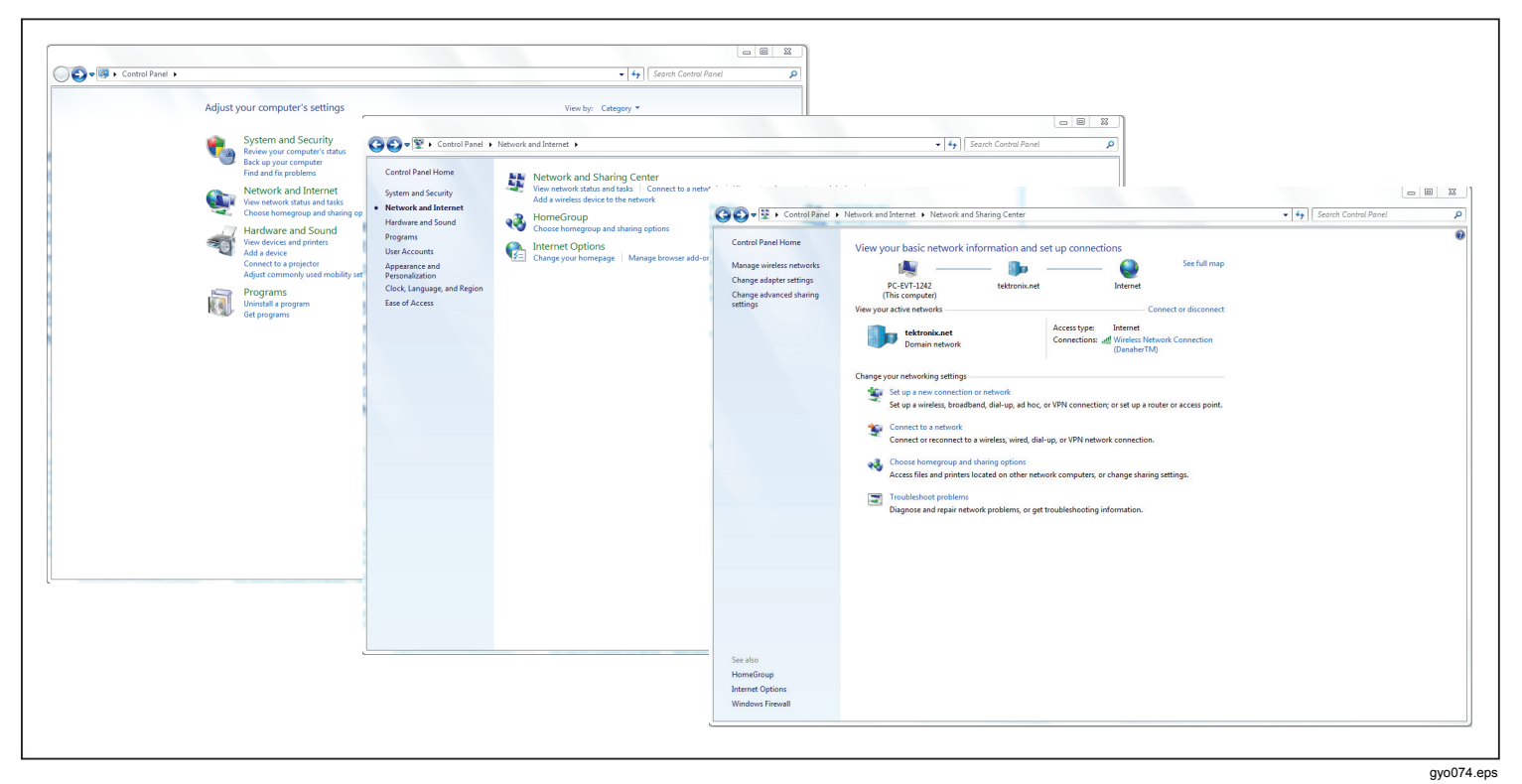

Figure 29. Computer Ethernet Setup Windows

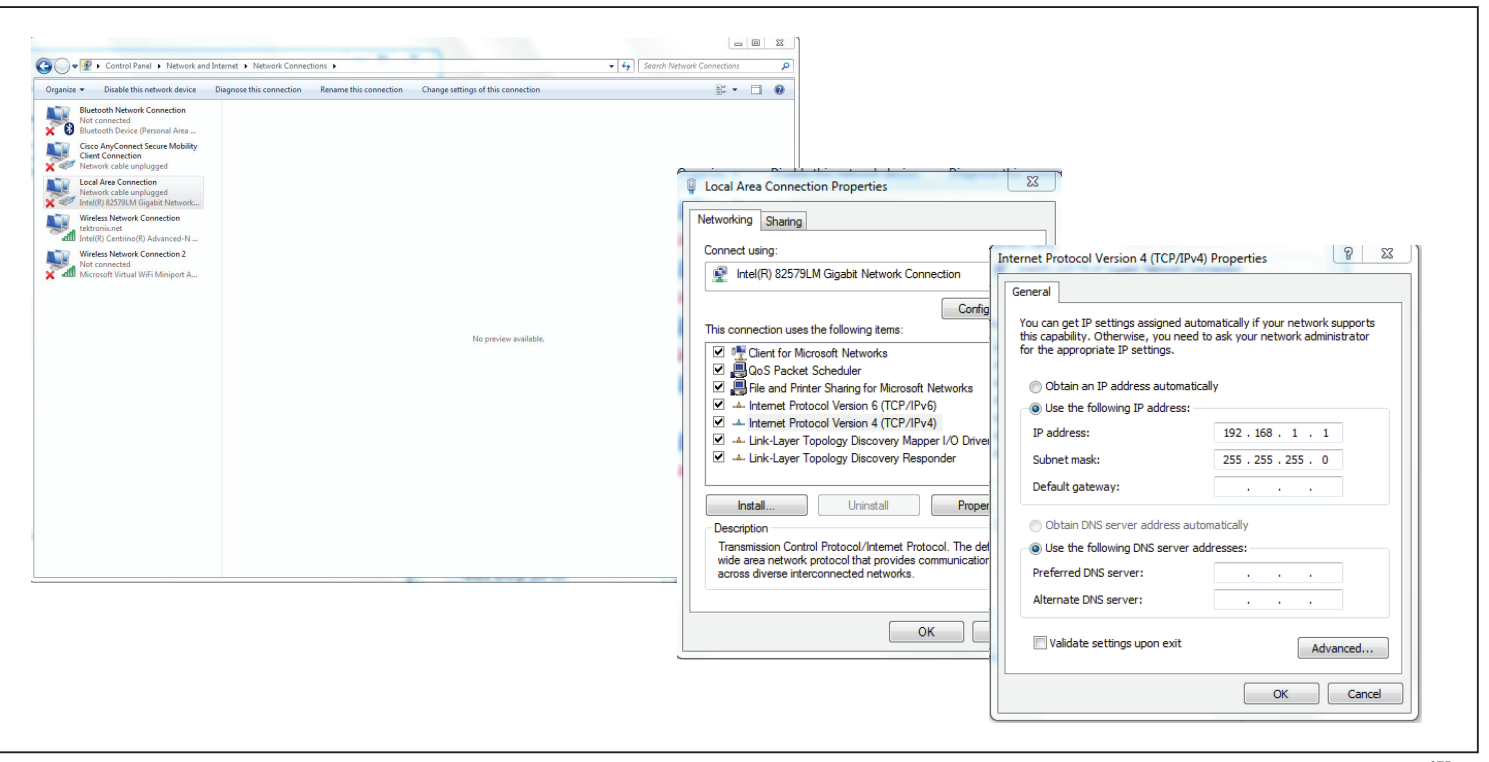

Figure 30. Ethernet IP Address Properties Form

gyo075.eps

### Configured and DCHP Ethernet Setup

The configured setup is used when a network that does not have a DCHP server exists. The DCHP-Client setup is used when you connect to networks that have a DCHP server.

- 1. Use an Ethernet cable to connect the Ethernet port on the Product to the network.
- Push X on the Product until the Ethernet Configured or Ethernet DCHP – Client screen shows in the Product display.
- 3. Open an Internet Browser.
- 4. In the address line, type the IP address shown in the display of the Product and push **Enter** on the computer keyboard.

#### Note

There can only be one connection to the configuration tool for a single Product. With the configuration tool open, the Product cannot be configured from another computer.

The configuration tool will download to the computer and establish a connection.

# O<sub>2</sub> Sensor

### Activation

The Product has an interface for an oxygen sensor. The oxygen sensor must be calibrated with air and 100 % O<sub>2</sub>.

### Installation

A kit that has the oxygen sensor and connection cable comes with the oxygen option.

Remove the protective cap (rubber stopper) from the sensor.

# Oxygen Sensor Calibration – Air Only

Note

Fluke Biomedical does not recommend you calibrate the oxygen sensor with air.

To calibrate the oxygen sensor with air:

- 1. Push **X** on the front panel until **O2 Calibration** with **Air** shows in the display.
- 2. Push **O** to start the calibration process.
- Apply 25 l/min of air to the flow channel of the Product when the instruction shows in the display. See Figure 31.

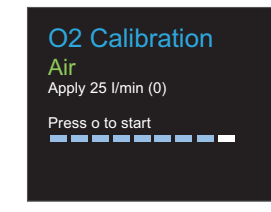

gyo066.eps

Figure 31. O<sub>2</sub> Calibration - Apply Air

4. Push **O** to continue.

#### Note

To stop the calibration procedure, push X.

Air calibration starts and will take 114 seconds to complete. Under no circumstances interrupt the flow of air through the flow channel. The screen in Figure 32 shows in the display when the calibration is done.

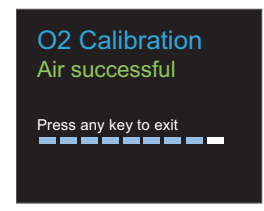

gyo067.eps

#### Figure 32. O<sub>2</sub> Calibration Successful Screen

### Oxygen Sensor Calibration – O2 and Air

To calibrate the oxygen sensor with air and oxygen:

- 1. Push X on the front panel until O2 Calibration with O2 and Air shows on the display.
- 2. Push **O** to start the calibration process.
- Apply 25 l/min of 100 % oxygen to the flow channel of the Product when the instruction shows in the display. See Figure 33.

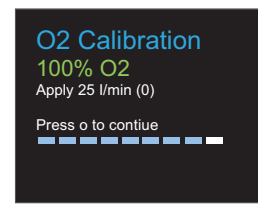

gyo070.eps

### Figure 33. O<sub>2</sub> Calibration - Apply Oxygen

4. Push **O** to continue.

#### Note

#### To stop the calibration procedure, push X.

Oxygen calibration starts and will take 114 seconds to complete. Under no circumstances interrupt the flow of gas through the flow channel.

 Apply 25 l/min of air to the flow channel of the Product when the instruction shows in the display. See Figure 31.

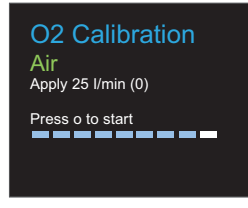

gyo066.eps

#### Figure 34. O<sub>2</sub> Calibration - Apply Air

Air calibration starts and will take 114 seconds to complete. Under no circumstances interrupt the flow of air through the flow channel.

The screen in Figure 35 shows in the display when the calibration is done.

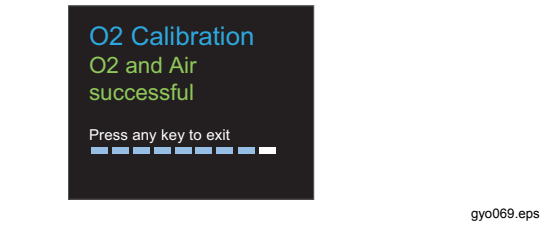

Figure 35. O<sub>2</sub> Calibration Successful Screen

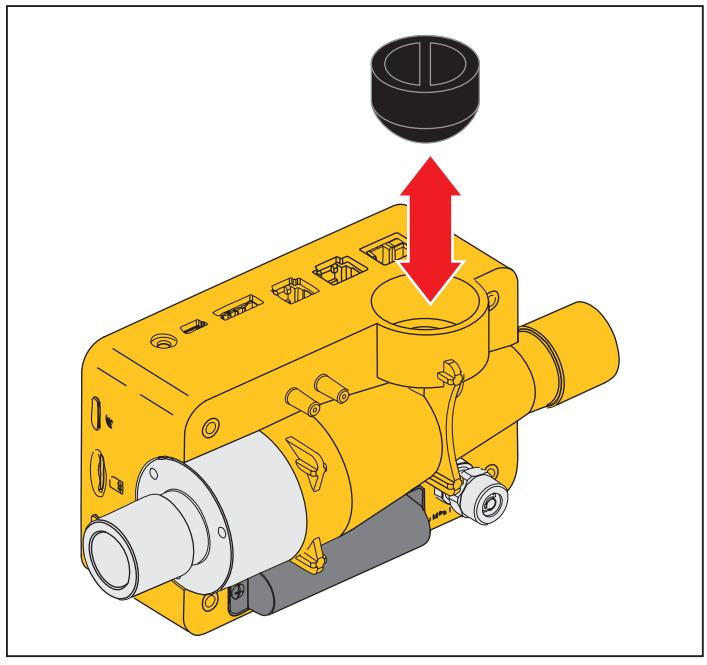

gyo035.eps

Figure 36. Protective Cap Removal

Turn the  $O_2$  sensor clockwise to attach it to the Product. Use the sensor cable to connect it to the Product. See Figure 37.

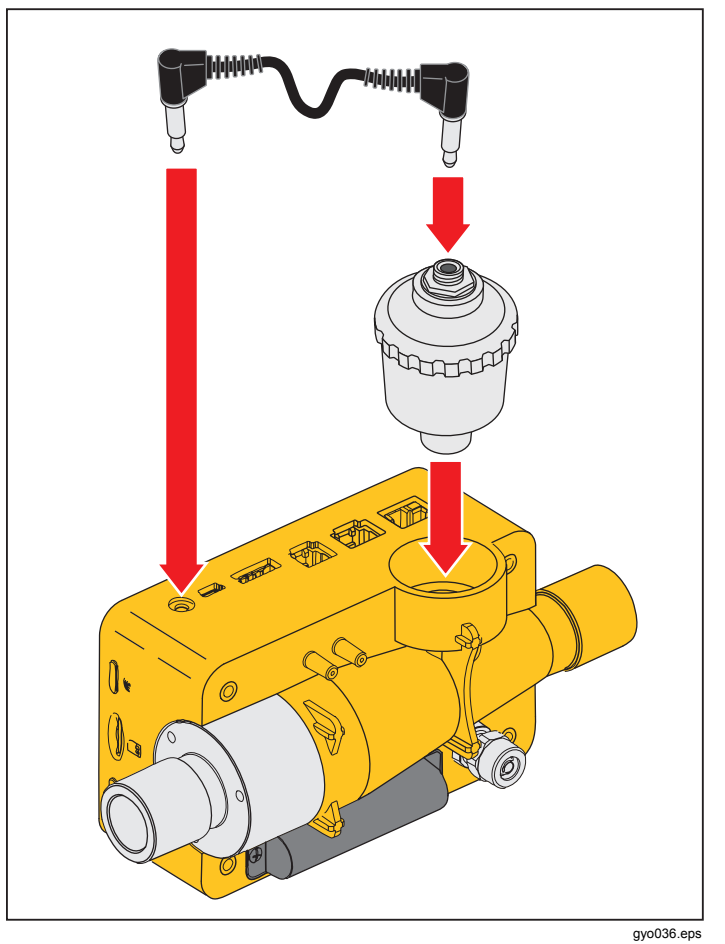

Figure 37. O<sub>2</sub> Sensor Installation

# Measure Respiratory Data

### General

To measure key respiratory data, the Product must read out a breath cycle from the measured pressure and/or flow chart curves. This is controlled through the triggers shown in Figure 38.

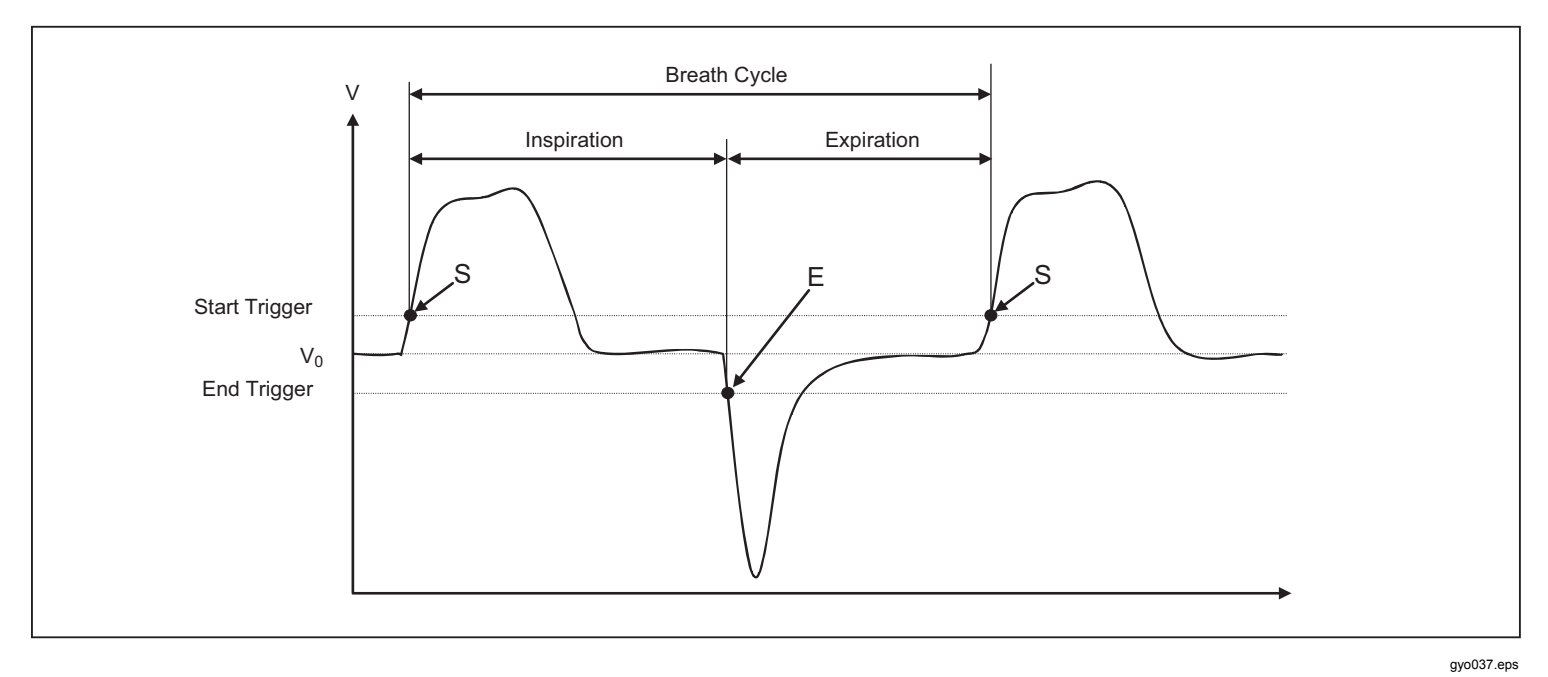

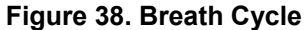

It is very important to set the start and stop triggers correctly. These triggers significantly influence the measurement results because they trigger the breath cycles. Make sure these triggers are set correctly before you start respiratory data measurement.

#### Note

The start trigger is interpreted as the start of the inspiration phase. The stop trigger is interpreted as the end of the inspiration phase and the start of the expiration phase. The expiration continues until the subsequent start trigger.

### **Connection to the Respiratory Apparatus**

There are three different methods to connect the Product to the respiratory apparatus:

Downstream of the Y-piece

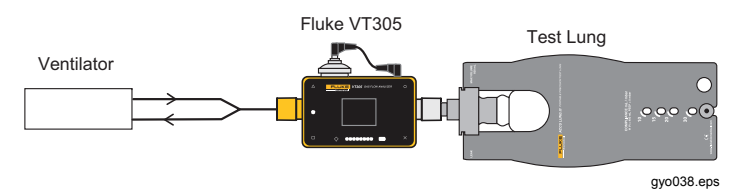

In the inspiration duct upstream of the Y-piece

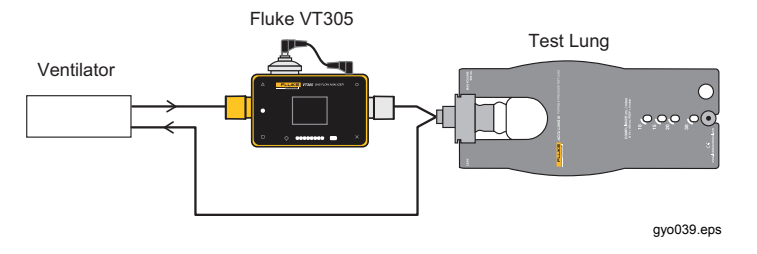

• In the expiration duct upstream of the Y-piece

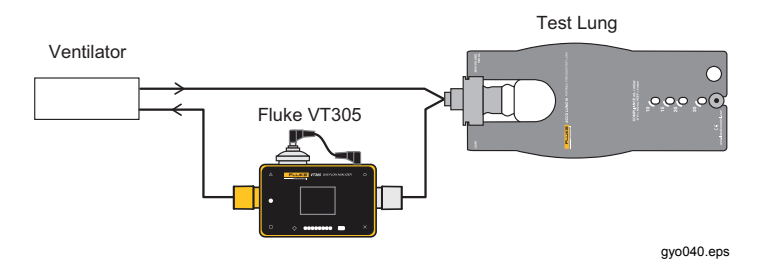

# Standard Trigger Values

Because the Product can measure flow in each direction, it makes sense to use the first connection method. In this measurement setup, flow is usually chosen as the trigger value. Flow triggers are stored as standard values in the device and can be reset when necessary. The standard trigger values for the flow trigger for adult breathing, for example, are:

Starttrigger: Flow > 3 l/min

Endtrigger: Flow < -3 l/min

With the second and third connection methods, pressure is usually chosen as the trigger signal. In this case the standard values are as follows:

| Starttrigger: | Pressure > 1 mbar |
|---------------|-------------------|
| Endtrigger:   | Pressure < 1 mbar |

#### **Baseflow**

The base flow is the constant flow that must be ignored when you calculate volume. If there is an identified leakage in the system, like a constant discharge of 3 l/min of air, the 3 l/min is not counted as inspiration volume. When you type in:

Base flow: on 3.0 l/min

the volume calculation in our example could be corrected. Type the base flow parameter value in the configurator base flow section.

## Find the Correct Trigger Setting

When you set a trigger for the first time, it is important to know the curve of the signal for the trigger (flow or pressure). Here are some examples that also show possible problems.

### Flow Curve Downstream of the Y-Piece

Figure 39 is an example of a flow curve downstream of the Y-piece. The standard triggers (> 3 l/min/< -3 l/min) can be used without a problem.

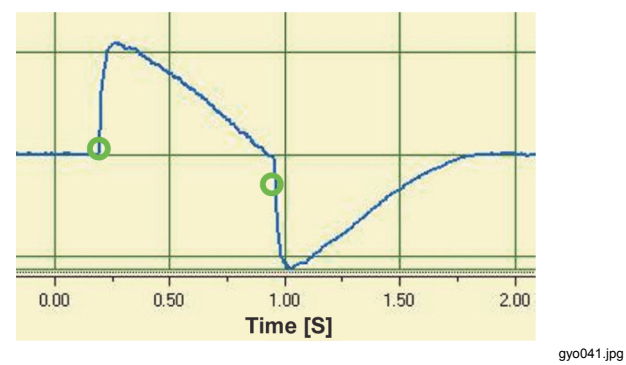

Figure 39. Downstream Flow Curve

#### Note

In such situations it is important to keep in mind that the trigger is significantly higher than the noise of the base line. Incorrect triggers can be released.

### Flow Curve Upstream of the Y-Piece

The curve in Figure 40 shows the flow curve in the inspiration duct upstream of the Y-piece. The first two circles show the triggers that must be used here. The top figure shows a small incorrect signal at the measurement point after the inspiration. This is caused by switching the valves. This results in faulty triggering.

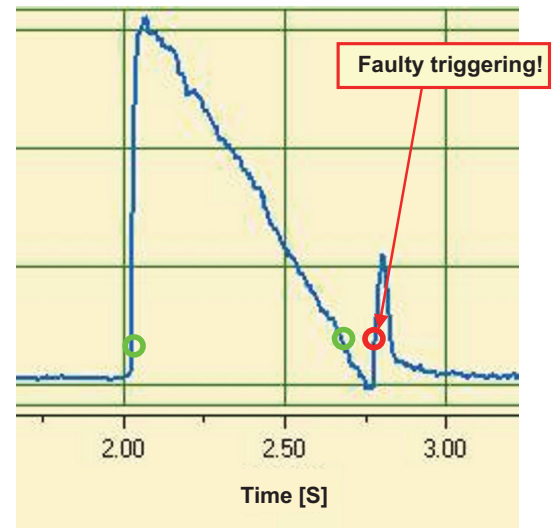

gyo042.eps

Figure 40. Inspiration Duct Upstream Curve

Note

Flow cannot be used here as a trigger. The pressure curve must be used.

### Pressure Curve Upstream of the Y-Piece

For the pressure curve shown in Figure 41, the standard triggers can be used: (> 1 mbar / < 1 mbar).

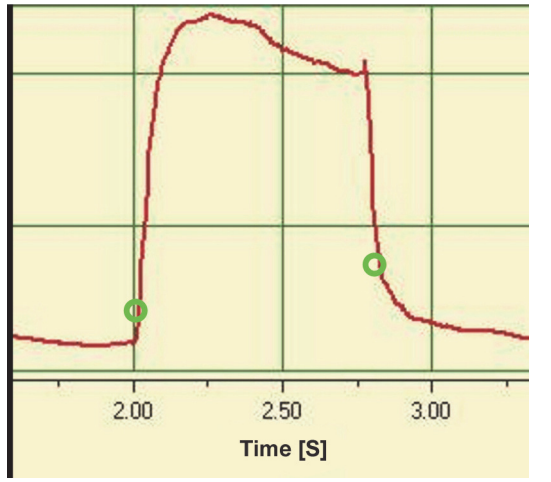

gyo043.jpg

Figure 41. Upstream Pressure Curve

Note

The trigger is significantly higher than the noise of the base line. If not, the trigger value must be increased.

### **Special Cases**

In measurement technology there can always be a deviation from the standard variants to get a more accurate result. You can get very accurate results with the settings shown in this manual, which is better than the accuracy of all respiratory equipment.

Measurement errors inherent in the overall system occur in the respiratory apparatus and in the Product. The values shown in the display can be different because not the same thing was measured and compared.

### Inspiration Volume Vti

If the breath curve shows a plateau or a break, a tiny flow can be measured during this time. A lot of breathing equipment does not include these tiny flows when they calculate Vti. You can match this behavior in the Product when you use the trigger values that follow:

In Figure 42, S shows the start trigger and E the end trigger.

**VT305** Users Manual

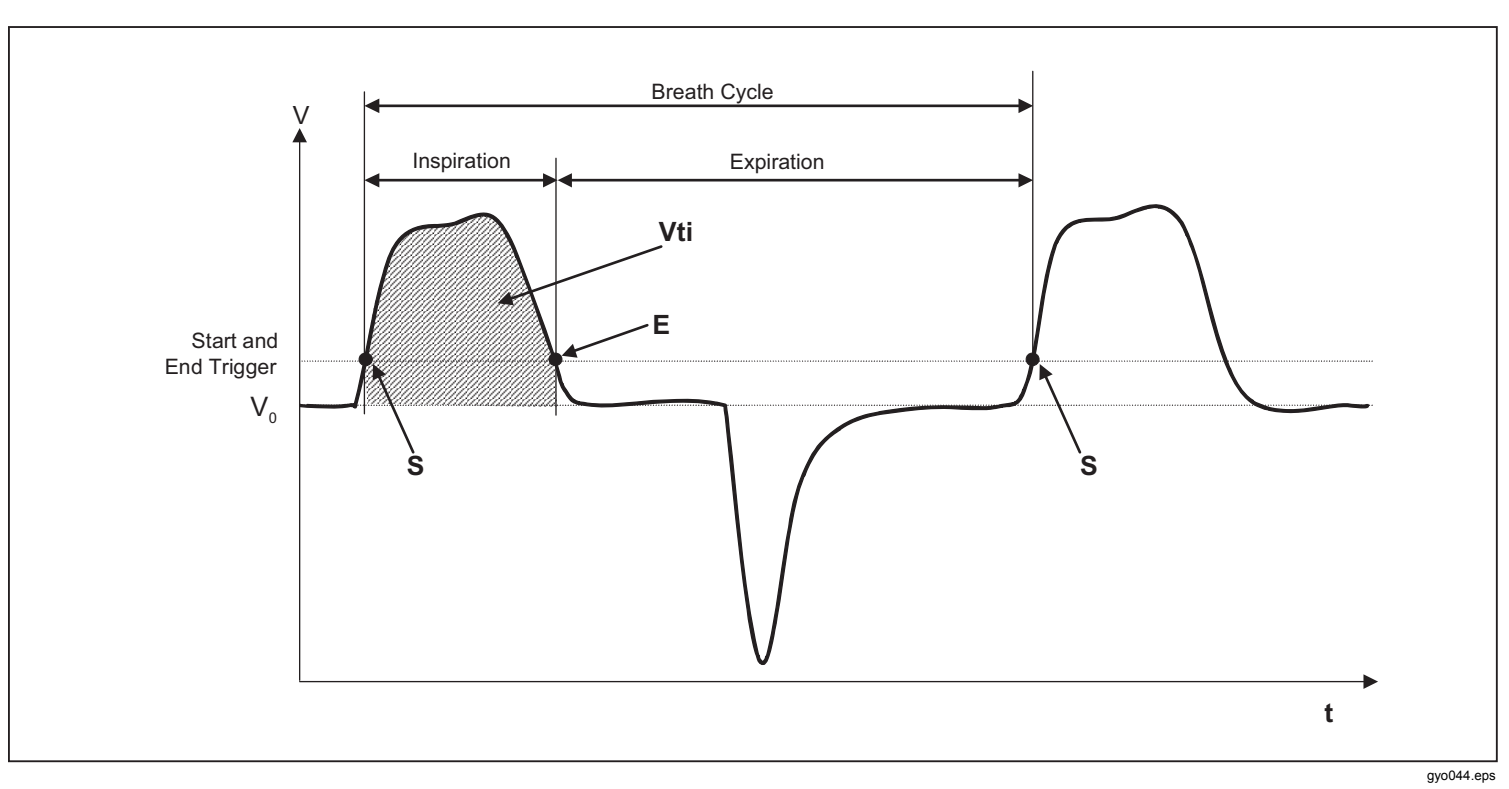

Figure 42. Inspiration Volume

### **Expiration Volume Vte**

Figure 43 shows the optimal trigger values to measure Vte.

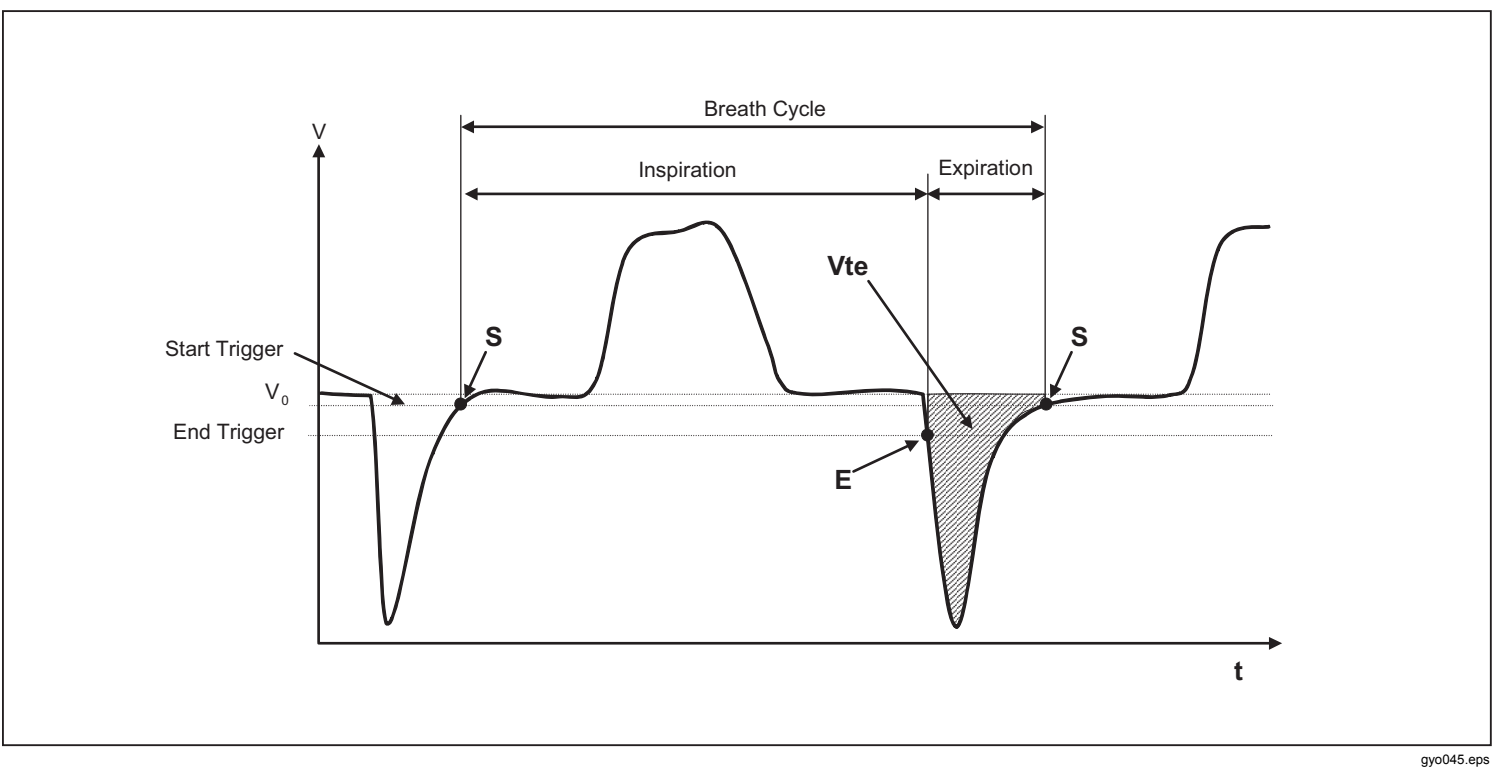

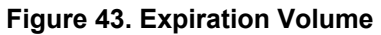

The start trigger must be set to S and the end trigger to E.

# Care and Maintenance

#### A Warning

To prevent possible electrical shock, fire, or personal injury:

- Batteries contain hazardous chemicals that can cause burns or explode. If exposure to chemicals occurs, clean with water and get medical aid.
- Do not disassemble the battery.
- Do not disassemble or crush battery cells and battery packs.
- Do not put battery cells and battery packs near heat or fire. Do not put in sunlight.
- Do not operate the Product with covers removed or the case open. Hazardous voltage exposure is possible.
- Use only specified replacement parts.
- Have an approved technician repair the Product.

For safe operation and maintenance of the product:

- Repair the Product before use if the battery leaks.
- Do not short the battery terminals together.

- Keep cells and battery packs clean and dry. Clean dirty connectors with a dry, clean cloth.
- Do not keep cells or batteries in a container where the terminals can be shorted.

### **Guidelines for Care and Maintenance**

For safe and reliable operation of the Product, follow these maintenance guidelines. Use only components recommended by the manufacturer.

#### Note

You must use the guidelines and maintenance instructions supplied by the manufacturer.

### **Preventive Cleaning and Maintenance**

#### Note

The maintenance tasks shown below must only be done by personnel that know the Product. All other repairs must be done by approved personnel.

To keep the Product accurate and reliable in the long term, follow the maintenance tasks in Table 6 on a regular basis:

#### Table 6. Maintenance Tasks

| Interval           | Task                                                                                                    |
|--------------------|----------------------------------------------------------------------------------------------------|
| While in operation | Use the supplied filter.                                                                                                    |
| 4 weeks            | Examine the filter for contamination.<br>To do this, connect the filter inlet<br>and outlet to the differential<br>pressure connection with two T-<br>pieces. Measure the pressure loss<br>across the filter with this<br>connection. The pressure loss for a<br>flow of 60 l/min cannot be more<br>than 2 mbar. If the pressure is more<br>than 2 mbar, the filter must be<br>replaced. |
| 12 Months          | Factory calibration to make sure the<br>Product gives reliable<br>measurements.                                                                                                    |

# **Accessories and Spare Parts**

## **Ordering Address**

Fluke Biomedical 6045 Cochran Rd. Cleveland, OH 44139 USA

Telephone: +1 440-248-9300 Toll-free: (800) 850-4608 Fax: +1 440-349-2307 E-Mail: sales@flukebiomedical.com

#### Or

Fluke Biomedical Europe Science Park Eindhoven 5110 5692EC Son The Netherlands

Telephone: +31 40 267 5436 Fax: +31 40 267 5436 E-Mail: ordersupport.emea@flukebiomedical.com

#### **Table 7. Standard Accessories**

| Item                                        | Part No. |
|---------------------------------------------|----------|
| O2 SENSOR ASSEMBLY                          | 4281611  |
| ACCULUNG II PORTABLE PRECISION<br>TEST LUNG | 4281291  |
| PROTECTION FILTER                           | 4294528  |
| ADAPTER SET                                 | 4294537  |
| O2 SNR CABLE                                | 4296104  |
| O2 HIGH PRESSURE ADAPTER                    | 4294543  |
| PWR ADAPTER SET                             | 4308219  |
| SD CARD 2GB                                 | 4296162  |
| INLET PIPE                                  | 4296170  |
| CARRY CASE                                  | 4296181  |

#### Table 8. Optional Accessories

| Item                      | Part No. |
|---------------------------|----------|
| AIR HIGH PRESSURE ADAPTER | 4294555  |
| ANSUR VT PLUG-IN LICENSE  | 4296065  |

For more accessories and spare parts, go to www.FlukeBiomedical.com

## Disposal

The manufacturer is responsible for disposal of this Product. The device must be shipped (free and with duty paid) to the manufacturer for disposal.

- A licensed private or public collection company can take this Product for disposal.
- The Product can be disassembled into individual components and then recycled or discarded in the correct manner.
- If disposal is done by the manufacturer, the regulations for disposal are contingent on the country and are subject to its laws and legal requirements. You can get the applicable rules and regulations from the responsible authority.

In this regard, the Product is to be recycled or discarded:

- Without effect on human health.
- Without the use of procedures or methods that cause damage to the environment (water, air, soil, flora, and fauna).

# **Specifications**

| Display                               |                                                                                                    |
|---------------------------------------|----------------------------------------------------------------------------------------------------|
| Real time curves                      | Flow, Pressure, Volume, temperature of gas inside the measurement chamber, oxygen, respiratory parameters |
| Interfaces                            | RS-232, USB, Ethernet, CAN, Analog Out, TTL                                                               |
| Temperature (gas in measurement chaml | ber)                                                                                                    |
| Operating                             |                                                                                                    |
| Storage                               |                                                                                                    |
| Relative humidity                     |                                                                                                    |
| Operating                             | 10 % to 90 % RH                                                                                           |
| Storage/Transportation                |                                                                                                    |
| Ambient pressure                      | 500 mbar to 1150 mbar                                                                                     |
| Power                                 |                                                                                                    |
| AC adapter                            |                                                                                                    |
| Voltage input                         | 100 V ac to 240 V ac, 50 Hz to 60 Hz                                                                      |
| Supply voltage                        |                                                                                                    |
| Power consumption                     |                                                                                                    |
| Battery                               |                                                                                                    |
| Battery life                          | 4 hours. Operation time will be reached in standalone operation (without use of interfaces)               |
| Recharge time                         | 5 to 8 hours (varies with port used)                                                                      |
| Dimensions (W x L x H)                |                                                                                                    |
| Weight                                | 0.4 kg                                                                                                    |
| Safety                                | IEC 61010-1: Pollution Degree 2                                                                           |
| Electromagnetic Environment           | IEC 61326-1: Portable                                                                                     |
| Calibration interval                  | annually                                                                                                  |
| Memory Card                           | yes                                                                                                    |
| Data Interfaces                       |                                                                                                    |
| Analog port                           |                                                                                                    |
| Analog Output 1                       |                                                                                                    |
| Analog Output 2                       | 0 Vdc to 5 Vdc ±1.8 %, load ≥5 kΩ                                                                         |

| Trigger Input                          | . 5 Vdc to 24 Vdc                      |
|----------------------------------------|----------------------------------------|
| VIN                                    | . 9 Vdc to 29 Vdc                      |
| RS-232 Port                            |                                        |
| Baud Rate                              | . 19200, 8 bits, no Parity, 1 stop bit |
| Measurement Variables                  |                                        |
| Air and N2                             |                                        |
| Flow Measurements                      |                                        |
| Range                                  | .±300 sl/min                           |
| Accuracy                               | .±1.9 %* or ±0.1 l/min                 |
| Ambient pressure compensated           | yes                                    |
| Temperature compensated                | . yes                                  |
| O2/Air Mixtures                        |                                        |
| Flow Measurements                      |                                        |
| Range                                  | . ±300 sl/min                          |
| Accuracy                               | . ±1.9 %* or ±0.1 l/min                |
| Ambient pressure compensated           | . yes                                  |
| Temperature compensated                | . yes                                  |
| CO2                                    |                                        |
| Flow Measurements                      |                                        |
| Range                                  | . ±140 sl/min                          |
| Accuracy                               | .±3.0 %* or ±0.1 l/min                 |
| Ambient pressure compensation accuracy | . 25 °C to 30 °C                       |
| Temperature compensated                | . yes                                  |
| Channel pressure compensation accuracy | 50 to +600 mbar                        |
| Heliox (21 % O2/ 79 % He)              |                                        |
| Flow Measurements                      |                                        |
| Range                                  | . ±300 sl/min                          |
| Accuracy                               | . ±4.0 %* or ±0.3 l/min                |
| Ambient pressure compensation accuracy | 25 °C to 30 °C                         |
| Temperature compensated                | . yes                                  |

| N2O/O2 Mixtures                    |                                                                                                    |
|------------------------------------|----------------------------------------------------------------------------------------------------|
| Flow Measurements                  |                                                                                                    |
| Range                              | ±80 sl/min                                                                                                    |
| Accuracy                           |                                                                                                    |
| Ambient pressure compensation accu | uracy 25 °C to 30 °C                                                                                                    |
| Temperature compensated            | yes                                                                                                    |
| Pressure                           |                                                                                                    |
| High                               |                                                                                                    |
| Range                              | 0 to 10 bar                                                                                                    |
| Accuracy                           | ±1 %* or ±10 mbar**                                                                                                    |
| Difference                         |                                                                                                    |
| Range                              | ±200 mbar                                                                                                    |
| Accuracy                           | ±0.75 %* or ±0.1 mbar                                                                                                    |
| In the flow channel                |                                                                                                    |
| Range                              | 50 to 150 mbar                                                                                                    |
| Accuracy                           | ±0.75 %* or ±0.1 mbar                                                                                                    |
| Barometer                          |                                                                                                    |
| Range                              | 500 to 1150 mbar                                                                                                    |
| Accuracy                           | ±1.0 %* or ±5.0 mbar                                                                                                    |
| Variables                          |                                                                                                    |
| Flow                               | l/min, l/s, cfm, ml/min, ml/s                                                                                                    |
| Pressure                           | bar, mbar, cmH <sub>2</sub> O, inH <sub>2</sub> O, Torr, inHg, hPa, kPa, mmHg, PSI                                                              |
| Oxygen concentration (pressure com | pensated ≤150 mbar)                                                                                                    |
| Range                              | 0 % to 100 %                                                                                                    |
| Accuracy                           | ±1 % O <sub>2</sub> **                                                                                                    |
| Gas Temperature                    |                                                                                                    |
| Range                              |                                                                                                    |
| Accuracy                           | ±1.75 %* or ±0.5 °C                                                                                                    |
| Type of gas                        | Air, Air/O <sub>2</sub> , N <sub>2</sub> O/O <sub>2</sub> , Heliox (21 % O <sub>2</sub> ), He/O <sub>2</sub> , N <sub>2</sub> , CO <sub>2</sub> |
| Gas Standard                       | ATP, ATPD, ATPS, AP21, STP, STPH, BTPS, BTPD, 0/1013, 20/981, 15/1013, 25/991, 20/1013                                                          |

| espiratory Parameters            |                                                                                                    |
|----------------------------------|----------------------------------------------------------------------------------------------------|
| Breathing Rate (BR/min)          |                                                                                                    |
| Range                            | 1 bpm to 1000 bpm                                                                                  |
| Accuracy                         |                                                                                                    |
| Time (Ti, Te)                    |                                                                                                    |
| Range                            |                                                                                                    |
| Accuracy                         |                                                                                                    |
| Ratio (I:E)                      |                                                                                                    |
| Range                            |                                                                                                    |
| Accuracy                         |                                                                                                    |
| Ratio (Ti/Tcyc)                  |                                                                                                    |
| Range                            |                                                                                                    |
| Accuracy                         | ±5 %*                                                                                              |
| Breathing Volume (Vti, Vte)      |                                                                                                    |
| Range                            | ±10 l                                                                                              |
| Accuracy                         |                                                                                                    |
| Volume per minute (Vi, Ve)       |                                                                                                    |
| Range                            |                                                                                                    |
| Accuracy                         |                                                                                                    |
| Peakflow                         |                                                                                                    |
| Range                            | ±300 l/min                                                                                         |
| Accuracy                         | ±1.9 %* or ±0.1 l/min                                                                              |
| Pressure (Ppeak, Pmean, PEEF     | P, Pplateau)                                                                                       |
| Range                            |                                                                                                    |
| Accuracy                         |                                                                                                    |
| Compliance (Cstat)               |                                                                                                    |
| Range                            |                                                                                                    |
| Accuracy                         |                                                                                                    |
| Trigger Range (Adult, Pediatric, | , HFO) Flow and volume (from default settings and adjustable levels) the greater tolerance is vali |
| * Tolerance related to the meas  | ured value.                                                                                        |

\*\* Absolute tolerance.

\*\*\* sl/min is based on ambient conditions of 0° C and 1013 mbar (DIN 1343)

## **Operation Principle of Flow Measurement**

A differential pressure measurement is used to find the flow in the flow channel. To make the pressure difference, a linear flow element is used as a flow resistance. See Figure 44.

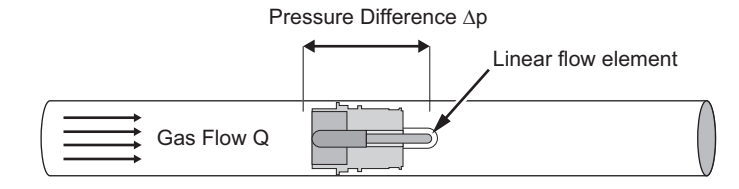

$$\Delta p = c_1 \cdot \eta \cdot Q + c_2 \cdot \rho \cdot Q^2$$

Figure 44. Linear Flow Element

 $\eta$ : dynamic viscosity of the gas (Pa s)

p: Gas density (kg/m<sup>3</sup>)

c1, c2: device-specific constants (channel geometry)

### Dynamic viscosity

- The viscosity of a medium, is its resistance to flow and tear off of the flow.
- The viscosity is strongly contingent on the temperature.
- The viscosity of the medium is slightly dependent on pressure and humidity of the medium.

#### Density

- Density is the unit of mass per unit volume of the medium.
- Density is strongly contingent on the pressure and temperature.

The influence of environmental conditions is the reason why the flow is occasionally transformed to standard conditions.

gyo046.eps

# **Gas Standard**

| Gas Standard                                      | Temperature             | Pressure                 |
|---------------------------------------------------|-------------------------|--------------------------|
| Ambient Temperature and Pressure (ATP)            | Current Gas temperature | Current ambient pressure |
| Ambient Temperature and Pressure Dry (ATPD)       | Current Gas temperature | Current ambient pressure |
| Ambient Temperature and Pressure Saturated (ATPS) | Current Gas temperature | Current ambient pressure |
| Ambient pressure at 21 °C                         | 21.0 °C (70 °F)         | Current ambient pressure |
| Standard Conditions USA (STP)                     | 21.0 °C (70 °F)         | 1013.25 mbar (760 mmHg)  |
| Standard Conditions USA Humid (STPH)              | 21.0 °C (70 °F)         | 1013.25 mbar (760 mmHg)  |
| Body Temperature and Pressure Saturated (BTPS)    | 37 °C (99 °F)           | Current ambient pressure |
| Body Temperature and Pressure Dry (BTPD)          | 37 °C (99 °F)           | Current ambient pressure |
| Standard Conditions DIN1343 (0/1013)              | 0 °C (32 °F)            | 1013.25 mbar (760 mmHg)  |
| Standard Conditions ISO 1-1975 (DIN 102 (20/981)) | 20 °C (68 °F)           | 981 mbar (736 mmHg)      |
| API Standard Conditions (15/1013)                 | 15 °C (60 °F)           | 1013.25 mbar (14.7 psia) |
| Cummings Standard (25/991)                        | 25 °C (77 °F)           | 991 mbar (500ft Höhe)    |
| 20 °C / 1013 mbar (20/1013)                       | 20 °C (68 °F)           | 1013.25 mbar (760 mmHg)  |

# Abbreviations and Glossary

| Α         |                                                                                                    |  |
|-----------|----------------------------------------------------------------------------------------------------|--|
| A         | Amp                                                                                                |  |
| AC        | Alternating current                                                                                |  |
| AT        | Amp time-lag                                                                                       |  |
| В         |                                                                                                    |  |
| bar       | 1 bar = 14.50 psi                                                                                  |  |
| Base flow | The base flow is a constant flow which should not be considered for the calculation of the volume. |  |
| С         |                                                                                                    |  |
| °C        | Degrees Celsius                                                                                    |  |
|           | Conversion of Celsius (C) to Fahrenheit (F):                                                       |  |
|           | F = 9*C/5 + 32                                                                                     |  |
| Cstat     | Statistical compliance                                                                             |  |
| D         |                                                                                                    |  |
| DAC       | Direct access control                                                                              |  |
| dBA       | Decibel measured with A-filter                                                                     |  |
| DC        | Direct current                                                                                     |  |
| DIN       | Deutsche Industrienorm (German Industry Standard)                                                  |  |
| E         |                                                                                                    |  |
| EMC       | Electro-magnetic compliance                                                                        |  |

**VT305** Users Manual

| F       |                                                                                      |  |
|---------|--------------------------------------------------------------------------------------|--|
| °F      | Degrees Fahrenheit<br>Conversion of Fahrenheit (F) to Celsius (C):<br>C = (F–32)*5/9 |  |
| G       |                                                                                      |  |
| GND     | Ground                                                                               |  |
| Н       |                                                                                      |  |
| Н       | Hour                                                                                 |  |
| HF      | High Frequency                                                                       |  |
| Hz      | Hertz (1 Hz = 1 s – 1)                                                               |  |
| 1       |                                                                                      |  |
| I:E     | Breathing-time ratio: inspiration to expiration                                      |  |
| IP      | Protection class according to standard                                               |  |
| L       |                                                                                      |  |
| I       | Liter                                                                                |  |
| lb, lbs | Pound                                                                                |  |
| LED     | Light emitting diode                                                                 |  |
| l/s     | Liter per second                                                                     |  |

| Maximal                                                                                                    |  |
|----------------------------------------------------------------------------------------------------|--|
| Millibar (1 mbar = 10 <sup>-3</sup> bar)                                                                                               |  |
| Minute                                                                                                    |  |
| Minimal                                                                                                    |  |
| Milliliter (1 ml = $10^{-3}$ l)                                                                                                    |  |
| Millimeter (1 mm = $10^{-3}$ m)                                                                                                    |  |
|                                                                                                    |  |
| Positive End Expiratory Pressure                                                                                                    |  |
| Peak flow during expiration                                                                                                    |  |
| Peak flow during inspiration                                                                                                    |  |
| Mean pressure                                                                                                    |  |
| Peak pressure                                                                                                    |  |
| Plateau pressure at the end of inspiration                                                                                             |  |
| Parts per million (1*10 <sup>-6</sup> )                                                                                                |  |
| Proximal                                                                                                    |  |
| Pounds per square inch (1 bar = 14.50 psi)                                                                                             |  |
|                                                                                                    |  |
| reading (from the measured value)                                                                                                    |  |
| Relative humidity                                                                                                    |  |
| Plug for external trigger (telephone plug according to FCC registration, U.S. Federal Communications Commission; RJ = Registered Jack) |  |
| Serial interface                                                                                                    |  |
|                                                                                                    |  |

#### **VT305** Users Manual

| S         |                                                                                  |  |
|-----------|----------------------------------------------------------------------------------|--|
| sl/min    | Standard liter per minute (converted to ambient conditions of 0°C and 1013 mbar) |  |
| т         |                                                                                  |  |
| Ti/TCycle | Ratio: inspiration time to time of one breathing cycle                           |  |
| V         |                                                                                  |  |
| V         | Volt                                                                             |  |
| VA        | Apparent power consumption of the device                                         |  |
| VAC       | Volt alternating current                                                         |  |
| VDC       | Volt direct current                                                              |  |
| μm        | Micrometer (1 $\mu$ m = 10 <sup>-6</sup> m)                                      |  |

# **Measured Values and Units**

Table 9 is a list of measured values with their unit of measure.

| Туре              | Measured Value          | Description                                                           | Units                                                                                    |
|-------------------|-------------------------|-----------------------------------------------------------------------|------------------------------------------------------------------------------------------|
| Pressure          | Airway Pressure         | Pressure in the flow channel,<br>also called Paw (pressure<br>airway) | mbar, bar, inH₂O, cmH₂O,<br>psi, Torr, inHg, mmHg, hPa,<br>kPa                           |
|                   | High Pressure           | P High                                                                |                                                                                          |
|                   | Pressure Difference     | P Diff                                                                |                                                                                          |
| Flow              | Flow                    | Flow                                                                  | l/min, ml/min, d/min, l/s, ml/s                                                          |
|                   | Chamber Gas Temperature | Temp.                                                                 | °C, K, °F                                                                                |
| Meteorological    | Oxygen Content          | O <sub>2</sub>                                                        | %                                                                                        |
|                   | Volume                  | Vol.                                                                  | ml, l, cf                                                                                |
|                   | Gas Concentration       | Gas Concentration                                                     | %                                                                                        |
| Gas Concentration | Partial Pressure        | Partial Pressure                                                      | mbar, bar, inH <sub>2</sub> O, cmH <sub>2</sub> O,<br>psi, Torr, inHg, mmHg, hPa,<br>kPa |

#### Table 9. Measured Values and Units

| Туре      | Measured Value                      | Description | Units                                                          |
|-----------|-------------------------------------|-------------|----------------------------------------------------------------|
|           | Positive End Expiratory<br>Pressure | PEEP        | mbar, bar, inH₂O, cmH₂O,<br>psi, Torr, inHg, mmHg, hPa,<br>kPa |
|           | Mean pressure                       | Pmean       |                                                                |
|           | Peak pressure                       | Ppeak       |                                                                |
|           | Plateau pressure                    | Pplateau    |                                                                |
|           | Volume per min: expiration          | Ve          | l/min, ml/min, d/min, l/s, ml/s                                |
|           | Volume per min: inspiration         | Vi          |                                                                |
|           | Peak flow inspiration               | PF Insp     |                                                                |
| Breathing | Peak flow expiration                | PF Exp      |                                                                |
|           | Expiration volume                   | Vte         | - ml, l, cf                                                    |
|           | Inspiration volume                  | Vti         |                                                                |
|           | Breathing rate                      | Rate        | bpm                                                            |
|           | Breathing-time ratio                | I:E         | -                                                              |
|           | Expiration time                     | Те          |                                                                |
|           | Inspiration time                    | Ti          | S                                                              |
|           | Compliance                          | Cstat       | ml/bar, ml/mbar, ml/cmH <sub>2</sub> O,<br>ml/H <sub>2</sub> O |

### Table 9. Measured Values and Unit (cont.)
## **Conversion Factors**

Table 10 is a list of conversion factors.

## Table 10. Conversion Factors

| Units  | Equivalent                         |
|--------|------------------------------------|
| 1 mbar | 0.001 bar                          |
|        | 100 Pa                             |
|        | 1 hPa                              |
|        | 0.1 kPa                            |
|        | 0.75006 Torr (760 Torr = 1 atm)    |
|        | 0.75006 mmHg (at 0°C)              |
|        | 0.02953 inHg (at 0°C)              |
|        | 1.0197 cmH₂O (at 0°C)              |
|        | 0.4015 inH <sub>2</sub> O (at 0°C) |
|        | 0.0145 psi, psia                   |
| 1 bar  | 1000 mbar                          |
|        | 100,000 Pa                         |
|        | 1000 hPa                           |
|        | 100 kPa                            |
|        | 750.06 Torr (760 Torr = 1 atm)     |
|        | 750.06 mmHg (at 0°C)               |
|        | 29.53 inHg (at 0°C)                |
|        | 1019.7 cmH₂O (at 0°C)              |
|        | 401.5 inH <sub>2</sub> O (at 0°C)  |
|        | 14.50 psi, psia                    |